# <u>myRCRAid</u>

Anyone who generates, transports, treats, stores and/or disposes of hazardous waste is considered a "handler". With some exceptions "hazardous waste handlers" need to obtain a "Handler ID" ("USEPA ID Number") for use in manifesting, completion of biennial report and other purposes. Furthermore the "Handler ID" must be updated if there is a change in regulatory status, additional waste generation activities, updated mailing information or other information included on the form.

Up until September 2019 the process for obtaining and updating "handler information" was to mail USEPA form 8700-12 to the NJDEP. The new approach is to submit such requests in RCRAinfo using a service called myRCRAid. This manual describes how to create a myRCRAid account, how to submit a request for a "new" handler id and how to update an existing handler id.

I welcome suggestions and feedback on improving this manual. The best way to reach me is by email at <u>michael.gage@dep.nj.gov</u>

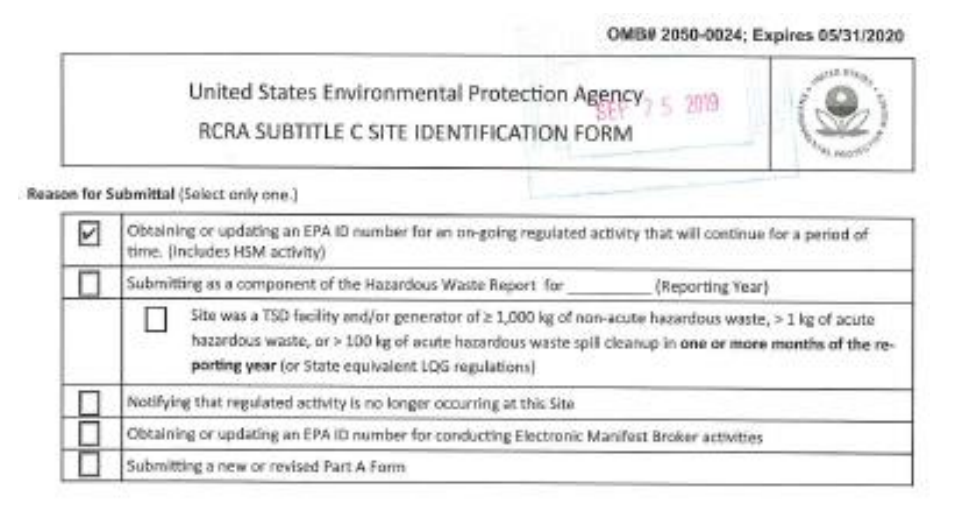

# Table of Contents

- 2 4 Industry Creating a myRCRAid Account
- 5 19 myRCRAid Request New Handler ID
- 20 31 myRCRAid Update Existing Handler ID

# Industry - Creating a myRCRAid Account

- 1. Go to RCRAinfo web page to register for an account https://rcrainfo.epa.gov/rcrainfoprod/action/secured/login
- 2. Click the button for Register.

| <ul> <li></li></ul>                                                                                                    | → Ĥ C _ Seach                                                                                                    | 🔎 🔺 🛪 😋                |
|----------------------------------------------------------------------------------------------------|----------------------------------------------------------------------------------------------------|------------------------|
| Carles Consect United Manuscrate CARANTA' Sign to a<br>Give Late Your Facetories Sociel Help                                                                                                    | @+@+□⊕+P#                                                                                                    | • Safety • Tools • 😥 • |
| RCRA 3.4                                                                                                    | ≎EPA                                                                                                    |                        |
| RCRAInfo                                                                                                    | RCRAInfo Sign In                                                                                                    |                        |
| RCRAInto is EPA's comprehensive information system, providing access to data supporting<br>Resource Constantiation and Resource ACREAN of 1976 and the Nacardous and Solito<br>Amendments (1954), of 1987. The system and analysis called be grave worke backlast of many                                                                                                    | the User Id<br>Vise Password                                                                                                    |                        |
| information ingettring that ingettring that ingettring of the text hazardiscus which informations instructions<br>characteristics faiting that, nogetained address, and complement holtensis in address to capt<br>detailed data on the generation of house-doors weak the non larget quarkity generations and on it<br>management grandcase. Non the softward and some, and disposal the balleties.                                                                                                    | waste Sign in                                                                                                    |                        |
| Warning Notice and Privacy Policy                                                                                                    |                                                                                                    |                        |
| Warning Notice<br>In proceeding and accessing U.S. Government information and information systems, you ac                                                                                                    | cknowledge that you fully understand and consent to all of the following:                                                                                                    |                        |
| 1, you are accessing U.S. Goverment information and information systems that are you are accessing U.S. Goverment informations and used to U.S. Goverment information or information and the second or the second or the second | ovided for difficul U.S. Government purposes only.<br>antion systems is sourced to criminal, civil, administrative, or other lawful action;<br>of the U.S. Government.<br>control used, transmitted, or stored on U.S. Government information systems;<br>other, montor, intercept, search, and searce any autificities of or unauthoread<br>or stored on U.S. Convernment information systems;<br>of searce any authorized or unauthoread device, to include non-U.S. Government energies<br>of searce any authorized or unauthoread device, to include non-U.S. Government energies |                        |
| <ol> <li>any communications or information used, transmitted, or stored on U.S. Government<br/>including but not instead to administrative purposes, penetration testing, communicat<br/>counternetligence inquiries, and</li> </ol>                                                                                                    | information systems may be used or disclosed for any lawful government purpose,<br>tion security monitoring, personnel misconduct measures, law enforcement, and<br>,                                                                                                    |                        |
|                                                                                                    |                                                                                                    | A 1014                 |

3. Select Continue as Industry User Registration

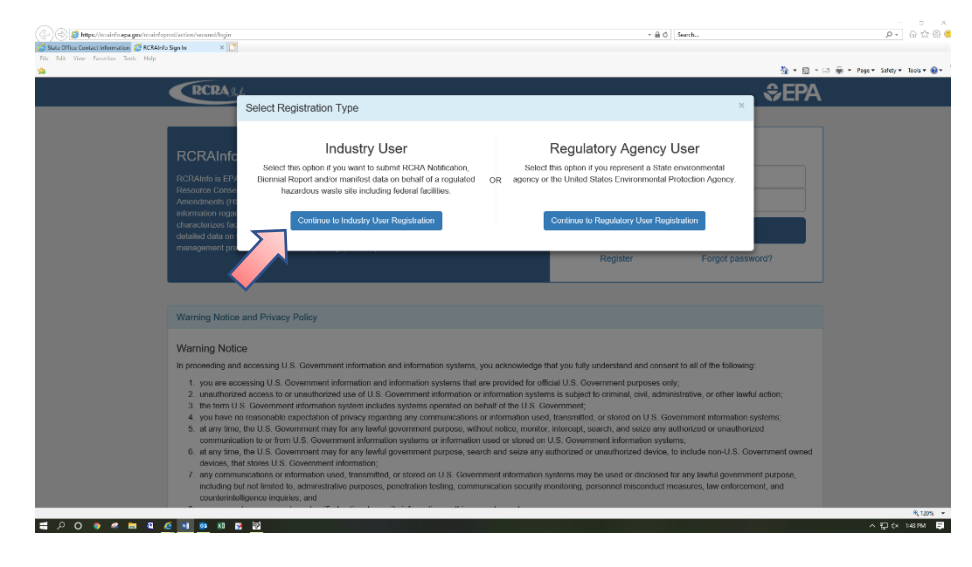

4. Complete various screens to create an account:

|                                                                                                    |                                                                                                    |                           |                                       |                                                                                                    | § • ⊠                                     |
|----------------------------------------------------------------------------------------------------|----------------------------------------------------------------------------------------------------|---------------------------|---------------------------------------|----------------------------------------------------------------------------------------------------|-------------------------------------------|
| RCRA 9.nfo                                                                                                    | Registration                                                                                                    |                           |                                       |                                                                                                    |                                           |
| Login / Registration                                                                                                    |                                                                                                    |                           |                                       |                                                                                                    |                                           |
| Create a New A                                                                                                    | ccount                                                                                                    |                           |                                       |                                                                                                    |                                           |
| Built on CD/                                                                                                    | loodunt                                                                                                    |                           |                                       |                                                                                                    | * – requir                                |
| Liner Internation                                                                                                    |                                                                                                    |                           |                                       |                                                                                                    |                                           |
| User mormation                                                                                                    |                                                                                                    |                           |                                       |                                                                                                    |                                           |
| Title *                                                                                                    | First Name *                                                                                                    | Middle Initial            | Last Name                             | •                                                                                                    | Suffix                                    |
| MI                                                                                                    | Michael                                                                                                    | r                         | Oage                                  |                                                                                                    | 36601                                     |
| Next                                                                                                    |                                                                                                    |                           |                                       |                                                                                                    |                                           |
|                                                                                                    |                                                                                                    |                           |                                       |                                                                                                    |                                           |
|                                                                                                    |                                                                                                    |                           |                                       |                                                                                                    |                                           |
|                                                                                                    |                                                                                                    |                           |                                       |                                                                                                    |                                           |
|                                                                                                    |                                                                                                    |                           |                                       |                                                                                                    |                                           |
|                                                                                                    |                                                                                                    |                           |                                       |                                                                                                    |                                           |
|                                                                                                    |                                                                                                    |                           |                                       |                                                                                                    |                                           |
|                                                                                                    |                                                                                                    |                           |                                       |                                                                                                    |                                           |
|                                                                                                    |                                                                                                    |                           |                                       |                                                                                                    |                                           |
|                                                                                                    |                                                                                                    |                           |                                       |                                                                                                    |                                           |
|                                                                                                    |                                                                                                    |                           |                                       |                                                                                                    |                                           |
|                                                                                                    |                                                                                                    |                           |                                       |                                                                                                    |                                           |
|                                                                                                    |                                                                                                    |                           |                                       |                                                                                                    |                                           |
| od/action/public/industry-register/rew-a<br>New Account in. 🛪 🚺                                                                                                    | оссоня                                                                                                    |                           |                                       | ×≜C Search                                                                                                    |                                           |
| nd setting a block of gengletes (need                                                                                                    | KCLUP                                                                                                    |                           |                                       | × â C Santa                                                                                                    | ĝ • O • I                                 |
| ed atten jubic federar angete ferev<br>New Account In. IX                                                                                                    | Registration                                                                                                    |                           |                                       | <ul> <li>▲ C South</li> </ul>                                                                                                    | å • © • □                                 |
|                                                                                                    | Registration<br>COUNT                                                                                                    |                           |                                       | - â C 5000                                                                                                    | ŝi • 8 • 0                                |
|                                                                                                    | Registration                                                                                                    |                           |                                       | - â C Santa                                                                                                    | िख रू ⊠ार ।<br>♦ - required               |
| Non Account In. 2                                                                                                    | Registration                                                                                                    |                           |                                       | - â € Sent                                                                                                    | · · 영 · 현<br>beiluper - •                 |
| eduation (ubic/industry-register/ener<br>New Account In- 12<br>CRCRA 9/10<br>CRCRA 9/10<br>Create a Type<br>User Information<br>Create a User ID and Pass                                                                                                    | Registration<br>Courte                                                                                                    |                           |                                       | - â C Sout                                                                                                    | · 영 • 원<br>beilupen - ◆<br>우              |
| International and the second second s                                                                                                    | Registration                                                                                                    | Password * 0              |                                       | - à C sent<br>Verify Password ♥                                                                                                    | i • ⊠ • ⊨<br>• required<br>•              |
| Internet and the second second                                                                                                    | Registration<br>Count                                                                                                    | Password * 🔊              |                                       | • â C sexct<br>Verify Password ♥                                                                                                    | ি • © • -<br>• - required<br>• - required |
| International and the second second s                                                                                                    | Registration<br>COUNT                                                                                                    | Password * 🕄              |                                       | - â C Sect                                                                                                    | i - © - ≧<br>berluper - ↓                 |
| ed action (addocholary-registrofree)<br>New Account In. IX                                                                                                    | Registration<br>COUNT                                                                                                    | Password * 0              |                                       | - â C Serce                                                                                                    | - ▼ ⊠ ▼ ∰<br>beiluper - ◆<br>↓            |
| New Account Inc. It Compares the operation of the Account Inc. It Compares the operation of the Account Inc. It Compares the operation of the operation of the                                                                                                    | Registration<br>COURT                                                                                                    | Password * 🔊              |                                       | - â C Serce.<br>Verify Password *                                                                                                    | u v © v €<br>beiluper - ↓<br>v            |
| International distribution of presentations of the first second first in the first second first second first                                                                                                    | ward be used to reset your nd for sixth grade?                                                                                                    | Password * 🔊              |                                       | - â C Seec                                                                                                    | leiupar - ◆                               |
| ediation (ubic/indulty-register/record<br>New Account Inc. 12<br>CECERA Synfo<br>CECERA Synfo<br>CECERA SYNfo<br>CECERA SYNfo<br>CECERA SY | ward be used to reset your nd for sixth grade?                                                                                                    | Password • 🕄              |                                       | - È C Source                                                                                                    | → G → B<br>beiluper - ↓                   |
| In what city does you me                                                                                                    | ward be used to reset your and for sixth grade?                                                                                                    | Password • 0<br>password: | · · · ·                               | - B C Serri<br>Verify Password *<br>Show password<br>Show password<br>Answer 1 * 0<br>e<br>Answer 2 *                                                | - • ⊠ • ∰<br>beiluper - •                 |
| In what school day we have a second and the school of the second second                                                                                                    | ward be used to reset your and for sixth grade? areal sibling live?                                                                                                    | Password 🔹 💿              |                                       | -                                                                                                    | lealinear - ♦                             |
| In what city or town was                                                                                                    | Avaid  Avaid  Avaid  be used to reset your  ind for sidth grade?  sareal sibling live?  your first job?                                                                                                    | Password 🔹 💿              | · · · · · · · · · · · · · · · · · · · | A C Serri Verify Password *      Show password  Answer 1 *  Answer 2 *      evee  Answer 3 *      evee                                               | • • ⊠ • ₫                                 |
| ed action (URCRACHAY regional Action<br>New Account In. 10<br>CRCRA Sufe<br>Realt on CDXs<br>User Information<br>Croatie a User ID and Pase<br>User ID •<br>michaelpgage<br>These questions will<br>Question 1 •<br>What school did you atte<br>Question 2 •<br>In what city does your no<br>Question 3 •<br>In what city or Iown was                                                                                                    | Average in the second second s | Password * 0<br>password: | · · · · · · · · · · · · · · · · · · · | A C Serri- Verify Password      Show password     Show password     Answer 1      O     evel Answer 2      evel Answer 3      evel     Show passwore | ▲ • ② • □                                 |
| ed actively utilized output register of each of the second file. It is a second file of the second file of the second file of t                                                                                                    | word  be used to reset your  rid for sixth grade?  seriest sithling live?  your first job?                                                                                                    | Password * 💿              | · · · · · · · · · · · · · · · · · · · | A C Serri- Verify Password      Show password     Show password Answer 1      O     evee Answer 2      evee Answer 3      eve     Show answers       | • - @ • @<br>• - required                 |

💐 1205 🔹 💡

## myRCRAid

## Page 4 of 31

| Vertified of the Test     Vertified of the Test        Vertified of the Test <th></th> <th></th> <th></th> <th>3 · □ · □ 음 · Pape</th>                                                                                                    |                                                                                                    |                           |                                                                                                    | 3 · □ · □ 음 · Pape                                                                                                    |
|----------------------------------------------------------------------------------------------------|----------------------------------------------------------------------------------------------------|---------------------------|----------------------------------------------------------------------------------------------------|----------------------------------------------------------------------------------------------------|
| Production of the field   With log Address (ine 3)   (1)   (2)   (2)   (2)   (2)   (2)   (2)   (2)   (2)   (2)   (2)   (2)   (2)   (2)   (2)   (2)   (2)   (2)   (2)   (2)   (2)   (2)   (2)   (2)   (2)   (2)   (2)   (2)   (2)   (2)   (2)   (2)   (2)   (2)   (2)   (2)   (2)   (2)   (2)   (2)   (2)   (2)   (2)   (2)   (2)   (2)   (2)   (2)   (2)   (2)   (2)   (2)   (2)   (2)   (2)   (2)   (2)   (2)   (2)   (2)   (2)   (2)   (2)   (2)   (2)   (2)   (2)   (2)   (2)   (2)   (2)   (2)   (2)   (2)   (2)   (2)   (2)   (2)   (2)    (2)   (2)                                                                                                    | RCRA Jula Registra                                                                                                    | ntion                     |                                                                                                    |                                                                                                    |
| Image: Image: Image                  | organization nume                                                                                                    |                           |                                                                                                    |                                                                                                    |
| <pre>Mining Address (ine 1) •</pre>                                                                                                    | Industry User Test                                                                                                    |                           |                                                                                                    |                                                                                                    |
| <pre>visit control visit control visit contr</pre> | Mailing Address (line 1) *                                                                                                    |                           |                                                                                                    |                                                                                                    |
| Maing Address (in: 2)     City • State • Country • Country                                             | -ivi Edste State Alleet                                                                                                    |                           |                                                                                                    |                                                                                                    |
| iiiiiiiiiiiiiiiiiiiiiiiiiiiiiiiiiiii                                                                                                    | Mailing Address (line 2)                                                                                                    |                           |                                                                                                    |                                                                                                    |
| <pre>view view view view view view view view</pre>                                                                                                    | City at                                                                                                    | State #                   | Zin Zeatel Goda                                                                                                    |                                                                                                    |
| <pre>vertice vertice v</pre> | Trenton                                                                                                    | New Jersey                | O8625     UNITED STATES                                                                                                    | *                                                                                                    |
| <pre>set is is is is is is is is is is is is is</pre>                                                                                                    | 101001                                                                                                    |                           |                                                                                                    |                                                                                                    |
| Construct Academi   Pione Number •   Bodd 33 0641   Bodd 33 0641   Bodd 33 001033   Construct •   Bodd 33 001033   Construct •   Pione Number Academi   Pione Number •   Bodd 33 001033   Construct •   Pione Number •   Bodd 33 001033   Construct •   Pione Number •   Bodd 33 001033   Construct •   Pione Number •   Bodd 33 00103   Construct •   Pione Number •   Construct •   Pione Number •   Construct •   Pione Number •   Construct •   Pione Number •   Construct •   Pione Number •   State •   Distruct •   Number •   State •   Distruct •   Distruct •   State •   Distruct •   Number •   Number •   State •   Distruct •   Number •   State •   Distruct •   Number •   State •   Distruct •   State •   Distruct •   State •   Distruct •   State •   Distruct •   State •   Distruct •   State •   Distruct •   State •   Distruct •   State •   Distruct •   State •   Distruct •   State • </td <td>Job Title 🌻</td> <td></td> <td></td> <td></td>                                                                                                    | Job Title 🌻                                                                                                    |                           |                                                                                                    |                                                                                                    |
| Prone Number • Extension   Index Spring Spring rig gover Extendion   Verification Code • Spring   Spring State • • • • • • • • • • • • • • • • • • •                                                                                                    | Operations Assistant                                                                                                    |                           |                                                                                                    |                                                                                                    |
| solution   Set the set out Exame Include graphic flags in graphic flags in graphic fla                                              | Phone Number *                                                                                                    | Extension                 |                                                                                                    |                                                                                                    |
| <pre>Enall •</pre>                                                                                                    | 609-633-0644                                                                                                    |                           |                                                                                                    |                                                                                                    |
| <pre>indchad gauge@dpu ng gow indchad gauge@dpu ng gow indchad gauge@dp</pre> | Email *                                                                                                    | Re-enter Email 🐐          |                                                                                                    |                                                                                                    |
| <pre>verification Code • verification Code • v</pre> | michael gage@dep nj gov                                                                                                    | michael gage@dep nj gov   | Send Verification Code via Email                                                                                                    |                                                                                                    |
| Soli 1031     Toplant     Toplant     Soli 10331     Soli 10331                                                                                                    | Verification Code *                                                                                                    |                           |                                                                                                    |                                                                                                    |
| Industry User less     Multing Address (line 1)     Industry User less     Multing Address (line 1)     Operation Austantation     Operation Austantation <td>93018831</td> <td></td> <td>~</td> <td></td>                                                                                                    | 93018831                                                                                                    |                           | ~                                                                                                    |                                                                                                    |
| Projektion                                                                                                    |                                                                                                    |                           |                                                                                                    |                                                                                                    |
| plated New Industry Account registration. You will be redirected shortly.                                                                                                    | analission/public/industry register/new account<br>b New Account Res × 🚺                                                                                                    |                           | - 🗎 Ö   Sarah                                                                                                    |                                                                                                    |
| Industry User Test   Mailing Address (tine 1) •   401 Easte State Atreet   Mailing Address (tine 2)   City • State •   Zip/Postal Code • Country •   Trenton New Jersev   Job Title •   Operations Assistant   Phone Number • Extension   009-033-0844   inchael gage@dep.nj.gov   Maile Re-enter Email •   Michael gage@dep.nj.gov   Send Verification Code via Email                                                                                                    | undi sciuniyabici'ndasoy najatainaw account<br>o New Account Ke X 💽                                                                                                    |                           | - ≜ C   Sanh-                                                                                                    | இரு இரு அரு அர                                                                                                    |
| Mailing Address (line 1) • 401 Easte State Atreet Mailing Address (line 2) City • State • ZipiPostal Code • County • Trenton New Jersey © © Operations Assistant Operations Assistant Phone Number • Extension 609-633-0044 Email • Re-enter Email • michael gage@dep.rij.gov EventCation Code via Email Vertication Code • 30018831 Vertication Code •                                                                                                    | problacion/public/industy register/row account<br>e New Account New X 🚺                                                                                                    | If be redirected shortly. | - 🖨 ð   Sarðu                                                                                                    | jig v [] v ⊡ ⊕ v 20g                                                                                                    |
| 401 Easte State Altreet   Mailing Address (line 2)   City • State • Discrete State Altreet   Job Title •   Operations Assistant   Phone Number • Extension   609-633-0644   Email • Ro-enter Email •   michael gage@dep.nij.gov   Verification Code •   93018831                                                                                                    | profaction/public/industry registratives account<br>= New Account Re. X IM<br>and Industry Account registration. You will<br>Industry User Test                                                                                                    | II be redirected shortly, | - ≜ 6   Sarah                                                                                                    | jā • ⊟ • ⊐ ⊕ • ≈g                                                                                                    |
| Mailing Address (line 2)   City State   Irrenton   New Jersey   Object   Operations Assistant   Phone Number *   Extension   609-633-0644   inchael gage@dep ni gov   michael gage@dep ni gov   Send Ventication Code via Email   Yourification Code *   93018831                                                                                                    | weinziersfechtsfechung nabiatrise assent<br>stee Account Isa, X 💌<br>w Industry Account registration. You wil<br>Industry User Test<br>Mailing Address (line 1) 🍝                                                                                                    | II be redirected shortly. | - 🗎 Ö   Sarah.                                                                                                    | ğ + B + ⊐ ⊕ + Hy                                                                                                    |
| City • State •   Trenton New Jersey   Operations Assistant   Phone Number •   Extension   600-633-0644   Email •   Ro-enter Email •   michael gage@dop.ni.gov   Serd Venification Code via Email   Verification Code •   30018831                                                                                                    | wei/active/subfic/feduary reditor/rew essent<br>blew Account Re. X<br>w Industry Account registration. You wit<br>Industry User Test<br>Mailing Address (line 1)<br>401 Easte State Atroet                                                                                                    | II be redirected shortly. | - A G   Saraha                                                                                                    | ∰ * @ * ⊡ ⊕ * Pog                                                                                                    |
| City • State •   Irrenton   New Jersey   0   Operations Assistant   Operations Assistant   609-633-0644   Email •   Re-enter Email •   michael, gage@dep.nj.gov   Send Varification Code via Email   Verification Code •   93018831                                                                                                    | Industry Account registration. You will industry Vocum registration. You will industry Account registration. You will industry User Test Mailing Address (line 1)  401 Easte State Atreet Mailing Address (line 2)                                                                                                    | II be redirected shortly. | - â d Saroh.                                                                                                    | ि र ⊠ र ⊐ से र व्य                                                                                                    |
| Trenton New Jersey     Operations     Job Title •     Operations     Assistant     Phone Number •   Extension   609-633-0844   michael.gage@dep.nij.gov   michael.gage@dep.nij.gov     Send Verification Code via Email     Verification Code •   93018831     Kogstor                                                                                                    | everal action guide for the second of the account of the Account registration. You will industry Account registration. You will industry User Test Mailing Address (line 1) ◆ 401 Easte State Atreet Mailing Address (line 2)                                                                                                    | II be redirected shortly. | - B G Saraha                                                                                                    | මු • බ • ⊐ ම • ਅ                                                                                                    |
| Job Title *  Operations Assistant  Phone Number * Extension  609-633-0644  Email * Re-enter Email *  michael, gage@dep.nj.gov Send Ventication Code via Email  Vertication Code *  93018831  Register                                                                                                    | evel active public find usey registrations essent<br>blee Account Registration. You wit<br>Industry Account registration. You wit<br>Industry User Test<br>Mailing Address (line 1) •<br>401 Easte State Atreet<br>Mailing Address (line 2)<br>City •                                                                                                    | II be redirected shortly. | - ê C Saroh<br>ZipiPostal Code ● Country ●                                                                                                    | िंक • छ • ⊐ क्रे • अ <sub>ध</sub>                                                                                                    |
| Operations Assistant   Phone Number •   Extension   609-633-0644   Email •   Re-enter Email •   michael.gage@dep.nj.gov   Send Verification Code via Email   Verification Code •   93018831                                                                                                    | andi Active/addity/Industry induto/new essent<br>is the Account its × •<br>avv Industry Account registration. You with<br>Industry User Test<br>Mailing Address (line 1) •<br>401 Easte State Atroet<br>Mailing Address (line 2)<br>City •<br>Trenton                                                                                                    | II be redirected shortly. | - â d Saroh<br>ZipiPostal Code • Country •<br>v 08625 UNITED STATES                                                                                                  | ting + ting + ting<br>ting + ting + ting<br>ting + ting + ting |
| Phone Number  Extension  B09-633-0644  Email  Fee enter Email  Fee enter Email  Final page@dop.nj.gov Send Venfication Code via Ernal  Vertification Code •  93018831                                                                                                    | evel autompublic/industry registrationer excerns to the Account registration. You wit industry Account registration. You wit industry User Test Mailing Address (line 1)  401 Easte State Atreet Mailing Address (line 2)  City  Irenton                                                                                                    | II be redirected shorthy. | - ≜ 6 Surch<br>Zip/Postal Code ● Country ●<br>* 08625 UNITED STATES                                                                                                  | jig ¥ jig ¥ ⊡ mi ¥ Prg                                                                                                    |
| Exercise       Exercise         609-633-0644                                                                                                    | evelaufenheit vindussy registratives essent<br>here Account registration. You wit<br>industry Account registration. You wit<br>industry User Lest<br>Mailing Address (line 1) •<br>401 Easte State Atreet<br>Mailing Address (line 2)<br>City •<br>Irenton<br>Job Title •<br>Coperations Assistant                                                                                                    | II be redirected shorthy. | <ul> <li>- ê C Surch</li> <li>ZipiPostal Code ● Country ●</li> <li>▼ 08625 UNITED STATES</li> </ul>                                                                  | j v ⊠ * ⊥ m + so                                                                                                    |
| Email                                                                                                    | production/public/industry registration: excert  blancharger (industry Account registration. You wit  industry Account registration. You wit  industry User Test  Mailing Address (line 1)  dth Easte State Atreet  Mailing Address (line 2)  City  Irenton  Job Title  Operations Assistant  Eloope Mumber                                                                                                | I be redirected shorthy.  | <ul> <li>- ê C Saroh</li> <li>ZipiPostal Code ● Country ●</li> <li>08625 UNITED STATES</li> </ul>                                                                    | ि • 🛛 • ा से • म्य                                                                                                    |
| Initian -     Initian -       Initianel gage@dep.nj.gov     Initianel.gage@dep.nj.gov       Send Verification Code via Email       93018831                                                                                                    | produzion/public/industy-registration: Account registration. You wit industry Account registration. You wit industry User Test Mailing Address (line 1) • 401 Easte State Atreet Mailing Address (line 2) City • Irenton Job Title • Operations Assistant Phone Number • 609-833-0644                                                                                                    | I be redirected shorthy.  | - # C Saroh<br>Zip/Postal Code • Country •<br>• 08625 UNITED STATES                                                                                                  | ि • छ • ा के • अ                                                                                                    |
| Verification Code * 93018831  Register                                                                                                    | wolfusiwijski/vinksey nabidatroe essent<br>blee Account registration. You wit<br>Industry Account registration. You wit<br>Industry User Test<br>Mailing Address (line 1) •<br>401 Easte State Atreet<br>Mailing Address (line 2)<br>City •<br>Trenton<br>Job Title •<br>Operations Assistant<br>Phone Number •<br>609-633-0644<br>Email                                                                   | If be redirected shortly. | - A C Sarah<br>Zip/Postal Code • Country •<br>• 09625 UNITED STATES                                                                                                  | ि • 🛛 • ा से • म्स<br>•                                                                                                    |
| 93018631                                                                                                    | wei/Active/public/Industry redutatives assess<br>to bee Account loss, X<br>we Industry Account registration. You wi<br>Industry User Test<br>Mailing Address (line 1) •<br>401 Easte State Atreet<br>Mailing Address (line 2)<br>City •<br>Trenton<br>Job Title •<br>Operations Assistant<br>Phone Number •<br>609-633-0644<br>Email •<br>michael.page@dep.ni.cov                                          | II be redirected shortly. |                                                                                                    | ि • 🛛 • ा के • म्य                                                                                                    |
| Register                                                                                                    | weil administration value account<br>is bee Account is. X<br>we Industry Account registration. You with<br>Industry User Test<br>Mailing Address (line 1) •<br>401 Easte State Atreet<br>Mailing Address (line 2)<br>City •<br>Trenton<br>Job Title •<br>Operations Assistant<br>Phone Number •<br>609-633-0644<br>Email •<br>michael.page@dep.nj.pov                                                      | II be redirected shortly. | County     Sanch.      Zip/Postal Code     County     UNITED STATES      Original     UNITED STATES      Send Verification Codo via Email                            | ja • ji • ⊕ • №                                                                                                    |
| Rogister                                                                                                    | evel active/subfit/fedurey reduct/see essent<br>is bee Account is × •<br>windustry Account registration. You with<br>Industry User Test<br>Mailing Address (line 1) •<br>401 Easte State Atroet<br>Mailing Address (line 2)<br>City •<br>Trenton<br>Job Title •<br>Operations Assistant<br>Phone Number •<br>609-633-0644<br>Email •<br>michael, gage@dep.nij.pov<br>Verification Code •<br>93018831       | Il be redirected shortly. | Country     Original Code     Country     Original Code     Country     Original Code     Country     Original Code     Country     Sord Verification Codo via Email |                                                                                                    |
|                                                                                                    | evel active/subfit/indusey replate/new account<br>in biew Account fac. X<br>evel Industry Account registration. You with<br>Industry User Test<br>Mailing Address (line 1) •<br>401 Easte State Atroet<br>Mailing Address (line 2)<br>City •<br>Trenton<br>Job Title •<br>Operations Assistant<br>Phone Number •<br>609-633-0644<br>Email •<br>michael.gage@dep.ni.gov<br>Vertification Code •<br>92018831 | Il be redirected shortly. | • ê 6 Sanh.      ZipiPostal Code      Country     UNITED STATES      O8625      UNITED STATES      Sord Venfication Code via Email                                   |                                                                                                    |

5. After creating an account you will be able to Select Existing Site or Request New Site ID.

Select Existing Site - use this option if you are updating information for an existing site

**Request New Site ID** – use this option if you need to obtain a new Handler ID (USEPA identification number).

Both processes are similar – you are either typing stuff in or updating what is already there.

# myRCRAid - Request New Handler ID

 Determine if there may already be a Handler ID assigned by using the search function at <u>https://rcrapublic.epa.gov/rcrainfoweb/action/modules/hd/handlerindex</u> If there is an existing Handler ID skip to page 21

|                                     |                      | • G Search                                                                                                    |                                           |
|-------------------------------------|----------------------|----------------------------------------------------------------------------------------------------|-------------------------------------------|
| File Edit View Favorites Tools Help |                      |                                                                                                    | 🏠 🕶 🔂 💌 🗔 👼 👻 Page 🖛 Safety 🕶 Tools 🕶 📦 🖙 |
|                                     | Environmental Topics | Laws & Regulations About EPA                                                                                                    | ^                                         |
|                                     | RCRAInfo Web Home    | You are here: Search by Site                                                                                                    |                                           |
|                                     | About HW Sites       | Search by Site                                                                                                    |                                           |
|                                     | HW Site Summary      | ,                                                                                                    |                                           |
|                                     | Industry (NAICS)     | The Search by Site allows the user to find specific handlers by optionally providing a Site ID, Site<br>name. City, Location(State, Region, or National). Zin Code, Federal Activity and/or State Activity. |                                           |
|                                     | Ownership            | (Some Federal Activities have an additional sub-type.) The site must meet all criteria provided in                                                                                                    |                                           |
|                                     | Search by Site       | order to be shown on the report.                                                                                                    |                                           |
|                                     |                      | Site ID:                                                                                                    |                                           |
|                                     |                      |                                                                                                    |                                           |
|                                     |                      | Site Name:                                                                                                    |                                           |
|                                     |                      |                                                                                                    |                                           |
|                                     |                      | Street:                                                                                                    |                                           |
|                                     |                      |                                                                                                    |                                           |
|                                     |                      | City:                                                                                                    |                                           |
|                                     |                      |                                                                                                    |                                           |
|                                     |                      | Location:                                                                                                    |                                           |
|                                     |                      | TYBROTHAT *                                                                                                    |                                           |
|                                     |                      | Zip Code:                                                                                                    |                                           |
|                                     |                      |                                                                                                    |                                           |
|                                     |                      | Federal Activities:                                                                                                    |                                           |
|                                     |                      |                                                                                                    |                                           |
|                                     |                      | State Activities:<br>No Activities for the selected Location V                                                                                                    |                                           |
|                                     |                      |                                                                                                    |                                           |
|                                     |                      | Submit Reset                                                                                                    | ~ · · · · · · · · · · · · · · · · · · ·   |
|                                     |                      |                                                                                                    | 🔍 90% 👻                                   |

- 2. Once you have confirmed a Handler ID has not been assigned you should log into RCRAinfo at <a href="https://rcrainfo.epa.gov/rcrainfoprod/action/secured/login">https://rcrainfo.epa.gov/rcrainfoprod/action/secured/login</a>
- Click button for Request New Site ID and the system will ask for which state the site is located

   this determines whether you are able to electronically submit request for a new USEPA identification number (because state "opted in" to my myRCRAid) or if you need to mail in a
   paper copy of the 8700-12 form. Select New Jersey and click Continue.

| Characteristics                     | (hore                                             | ~ Ő Sexch.    | ₽- 青★森 🥹                      |
|-------------------------------------|---------------------------------------------------|---------------|-------------------------------|
| File Edit View Favorites Tools Help |                                                   | N - 0         |                               |
| 8                                   |                                                   | M * 12        | • 🖂 👘 • Page• Satey• Took• 👹• |
| RCRA                                | , A Home Documentation - Feedback/Report an Issue | Michael J     | · *                           |
|                                     | Request Site ID                                   | ~             |                               |
| My Sites R                          | Select the State for which the site is located.   |               |                               |
|                                     | State 🎽                                           |               |                               |
| My Sites                            |                                                   |               |                               |
| Show                                |                                                   |               | 1                             |
|                                     |                                                   |               | 1                             |
| Site ID                             | Continue Close                                    | Status 11     |                               |
|                                     | тлияте или выплук на сверки у                     |               |                               |
| Showing 0 to 0 c                    | '0 entries                                        | Previous Next |                               |
| Select Existing                     | Sile Request New Site ID                          |               |                               |
|                                     |                                                   |               |                               |
|                                     |                                                   |               |                               |
|                                     |                                                   |               |                               |
|                                     |                                                   |               |                               |

- 4. Since New Jersey has "opted-in" to myRCRAid you will be brought to a screen that provides two options:
  - Obtaining or updating an EPA ID number for an on-going regulated activity that will continue for a period of time. (Includes HSM activity) [Source N]
  - Obtaining or updating an EPA ID number for conducting Electronic Manifest Broker activities only. [Source K]

Select the option for **Obtaining or updating an EPA ID number for an on-going** regulated activity that will continue for a period of time. (Includes HSM activity) [Source N].

| ← → Antps//recrement     | In epa.gov/icrainfoprod/action/industry | //secured/myrcraid/site-id/create/NU                                                                     |                                                            |                                                                                                    | ÷ ≞ ⊄ Search                                            |             |                                           |
|--------------------------|-----------------------------------------|----------------------------------------------------------------------------------------------------|------------------------------------------------------------|----------------------------------------------------------------------------------------------------|---------------------------------------------------------|-------------|-------------------------------------------|
| CRCRAInfo Sign In        | RCRAInfo                                | 🚝 RCRAInfo Create New Site ID 🛛 🍸                                                                        |                                                            |                                                                                                    |                                                         |             |                                           |
| File Edit View Favorites | i Tools Help                            |                                                                                                    |                                                            |                                                                                                    |                                                         |             | 🖄 • 🔯 - 🖙 🖶 • Page • Safety • Tools • 🕢 • |
|                          |                                         | RCRA 9.10 Home                                                                                           | Documentation -                                            | Feedback/Report an Issue                                                                                      |                                                         | Michael 💄 - |                                           |
|                          |                                         | My Sites / Create New Site ID                                                                            |                                                            |                                                                                                    |                                                         |             |                                           |
|                          |                                         | Create New Site ID                                                                                       |                                                            |                                                                                                    |                                                         |             |                                           |
|                          |                                         | For assistance completing this form                                                                      | , please review the ap                                     | oplication help and form instructions.                                                                        |                                                         |             |                                           |
|                          |                                         | 1. Reason for Submittal                                                                                  |                                                            |                                                                                                    |                                                         |             |                                           |
|                          | Y                                       | Choose the reason for this submit<br>Obtaining or updating an EPA IC     Obtaining or updating an EPA IC | ission •<br>O number for an on-go<br>O number for conducti | ing regulated activity that will continue for a perion<br>ng Electronic Manifest Broker activities only. [Sou | d of time. (Includes HSM activity) [Source N]<br>rce K] |             |                                           |
|                          |                                         | 2. Site ID                                                                                               |                                                            |                                                                                                    |                                                         |             |                                           |
|                          |                                         | EPA ID                                                                                                   |                                                            | Activity Location                                                                                             |                                                         |             |                                           |

5. Enter Site Name.

| 3. Site Name       |
|--------------------|
| Name *             |
| NJDEP Test Handler |
|                    |

6. Enter Site Location.

| 4. Site Location |                         |                             |
|------------------|-------------------------|-----------------------------|
| Street Number    | Street 1 *              | Street 2                    |
| 401              | East State Street       |                             |
| Zip *            | City, Town or Village * | State *                     |
| 08625            | Trenton                 | NEW JERSEY                  |
| Country *        |                         |                             |
| UNITED STATES    | ×                       | v                           |
| County *         |                         | State District              |
| MERCER           | ×                       | Select State District     v |
|                  |                         |                             |

## myRCRAid

- 7. Enter Site Mailing Address If it is the same as the site address you can use the **Copy From Address** feature otherwise enter information manually.
- 8. Select land type usually private for this example it is state since it a state owned and operated property used by the New Jersey Department of Environmental Protection

| 6. Site Land Type |     |  |  |
|-------------------|-----|--|--|
| Land Type 兼       |     |  |  |
| State             | × * |  |  |

9. You will be asked for your NAICS code which can be identified using the web site <a href="https://www.census.gov/eos/www/naics/">https://www.census.gov/eos/www/naics/</a>

| ← → G https://www.census                         |                                                                       |                                                               |                                     |                                       |                           |                                          |                         | G Search                 |                                           | م                    | • ★ ☆ •           |
|--------------------------------------------------|-----------------------------------------------------------------------|---------------------------------------------------------------|-------------------------------------|---------------------------------------|---------------------------|------------------------------------------|-------------------------|--------------------------|-------------------------------------------|----------------------|-------------------|
| CRCRAInfo Sign In                                | C RCRAInfo                                                            | RCRAInfo Create New Site ID                                   | CB NAICS Search                     | ×                                     |                           |                                          |                         |                          |                                           |                      |                   |
| File Edit View Favorites Too                     | ils Help                                                              |                                                               |                                     |                                       |                           |                                          |                         |                          |                                           |                      |                   |
| *                                                |                                                                       |                                                               |                                     |                                       |                           |                                          |                         |                          | 🗄 👻 I                                     | 🕥 👻 🖃 🕈 Page 🕶 Safet | y 🕶 Tools 🕶 🔞 🖛 🦈 |
|                                                  |                                                                       |                                                               |                                     |                                       |                           |                                          | U.S.                    | Department of Comme      | rce   Blogs   Index A-Z   Glossary   FAQs |                      |                   |
|                                                  |                                                                       | es'<br>S TOPICS<br>Population                                 | GEOGRAPHY<br>Economy Maps, Products | LIBRARY<br>Infographics, Publications | DATA<br>Tools, Developers | SURVEYS/PROGRAMS<br>Respond, Survey Data | NEWSROOM<br>News, Blogs | ABOUT US<br>Our Research | Search Q                                  |                      |                   |
| North Americ                                     | can Industry Cla                                                      | assification                                                  | System                              |                                       |                           |                                          |                         |                          |                                           |                      |                   |
| Main History Develo                              | pment Federal N<br>Register Notices                                   | APCS FAQs                                                     |                                     |                                       |                           |                                          |                         |                          |                                           |                      |                   |
| NAICS Search:<br>Enter keyword or 2-6 digit code | 2017 NAICS Key W                                                      | ord Search                                                    |                                     |                                       |                           |                                          |                         |                          |                                           |                      |                   |
| 2017 NAICS Search                                | Search results for: govern<br>Number of records found: 81             | ment                                                          |                                     |                                       |                           |                                          |                         |                          |                                           |                      |                   |
| 2012 NAICS Search                                | 522294 Government-sponsored e<br>522294 Government National Mo        | enterprises providing secondary<br>rtgage Association (GNMA)  | r market financing                  |                                       |                           |                                          |                         |                          |                                           |                      |                   |
| Enter keyword or 2-6 digit code                  | 522294 GNMA (Government Nati                                          | ional Mortgage Association)                                   |                                     |                                       |                           |                                          |                         |                          |                                           |                      |                   |
| 2007 NAICS Search                                | 561210 Government base facilitie<br>561990 License issuing services ( | is operation support services<br>except government), motor ve | hide                                |                                       |                           |                                          |                         |                          |                                           |                      |                   |
| Reference Files                                  | 722310 Cafeteria food services co<br>921110 Advisory commissions, ex  | ntractors (e.g., government of<br>ecutive government          | fice cafeterias, hospital cafet     | erias, school cafeterias)             |                           |                                          |                         |                          |                                           |                      |                   |
| 2017 NAICS                                       | 921130 Treasurers' offices, gover                                     | nment                                                         |                                     |                                       |                           |                                          |                         |                          |                                           |                      |                   |
| <ul> <li>2012 NAICS</li> </ul>                   | 921130 Controllers' and comptrolle                                    | ers' offices, government                                      |                                     |                                       |                           |                                          |                         |                          |                                           |                      |                   |
| = 2007 NAICS                                     | 011120 Dudant assessas anuara                                         | mant                                                          |                                     |                                       |                           |                                          |                         |                          |                                           |                      |                   |

10. Enter the NAICS code number and the associate description will be pulled in automatically,

| 7. North American Industry Classification System (NAICS)                           |     |
|------------------------------------------------------------------------------------|-----|
| Primary NAICS *                                                                    |     |
| 926150 - REGULATION, LICENSING, AND INSPECTION OF MISCELLANEOUS COMMERCIAL SECTORS | × * |
| Other NAICS                                                                        |     |
| Select Other NAICS                                                                 |     |
|                                                                                    |     |

11. Enter Site Contact Person.

| 8. Site Contact Person |                         |              |
|------------------------|-------------------------|--------------|
| First Name *           | Middle Initial          | Last Name *  |
| Michael                | Р                       | Gage         |
| Title                  | Email                   |              |
| Lead Analyst           | michael.gage@dep.nj.gov |              |
| Phone Number *         | Extension               | Fax          |
| 609-633-0644           |                         | 609-292-9938 |
|                        |                         |              |

12. Enter Site Contact Address - If it is the same as the Location or Mailing Address you can use the **Copy From Address** feature – otherwise enter information manually.

| 8a. Site Contact Addres | 55                    |        | Copy From A | ddress - |
|-------------------------|-----------------------|--------|-------------|----------|
| Street Number           | Street 1              | Street | Location    |          |
|                         |                       |        | Mailing     |          |
|                         |                       |        | Clear       |          |
| Zip                     | City, Town or Village | State  |             | _        |
|                         |                       | Sele   | ct State    | Ŧ        |
| Country                 |                       |        |             |          |
| UNITED STATES           |                       | × *    |             |          |
|                         |                       |        |             |          |

13. Legal Owner – click **Add** and complete required information.

| 9a. Legal Owner 🏾 🌲     |                     |                         |                   |          |              |           |          |                     |           |             |   |
|-------------------------|---------------------|-------------------------|-------------------|----------|--------------|-----------|----------|---------------------|-----------|-------------|---|
| Type Name               |                     |                         | Address           |          |              | Date      |          |                     |           |             |   |
| Add                     |                     |                         |                   |          |              |           |          |                     |           |             |   |
|                         |                     |                         |                   |          |              |           |          |                     |           |             |   |
| Add Owner               |                     |                         |                   |          |              |           |          |                     |           | Copy From - |   |
| Name 🜻                  |                     |                         |                   |          |              |           |          | Date                | Туре 🗮    |             |   |
| State of New Jersey - D | epartment of the Tr | easury                  |                   |          |              |           |          | 01/01/1987          | <br>State |             | × |
| Street Number           |                     | Street 1 *              |                   |          |              |           |          | Street 2            |           |             |   |
| 125                     |                     | West State Street       |                   |          |              |           |          | PO Box 002          |           |             |   |
| lip 🗮                   |                     | City, Town or Village * |                   |          |              |           |          | State *             |           |             |   |
| 08625-0002              |                     | Trenton                 |                   |          |              |           |          | NEW JERSEY          |           |             | × |
| Country *               |                     |                         |                   |          |              |           | _        |                     |           |             |   |
| UNITED STATES           |                     |                         |                   |          |              |           | × ×      |                     |           |             |   |
| Email                   |                     |                         |                   |          | Phone        |           |          | Extension           | Fax       |             |   |
| Public Comments         |                     |                         |                   |          |              |           |          |                     |           |             |   |
| ublic Comments          |                     |                         |                   |          |              |           |          |                     |           |             |   |
|                         |                     |                         |                   |          |              |           |          |                     |           |             |   |
|                         |                     |                         |                   |          |              |           |          |                     |           |             |   |
| Save Changes Clos       | se                  |                         |                   |          |              |           |          |                     |           |             |   |
|                         |                     |                         |                   |          |              |           |          |                     |           |             |   |
|                         |                     |                         |                   |          |              |           |          |                     |           |             |   |
| 9a. Legal Owne          | r *                 |                         |                   |          |              |           |          |                     |           |             |   |
|                         |                     |                         |                   |          |              |           |          |                     |           |             |   |
| Туре                    | Name                |                         |                   | Address  | 5            |           |          |                     | Date      |             |   |
| State                   | State of N          | lew Jersey - Departmen  | t of the Treasury | 125 West | t State Stre | et PO Box | 002, Tre | nton, NJ 08625-0002 | 01/01/198 | 7 🖌         | × |
| Add Delet               | te All Owners       |                         |                   |          |              |           |          |                     |           |             |   |

State

Add

## 14. Legal Operator – click Add and complete required information.

|                                    | UI 🕈             |                         |         |     |                       |         |           |   |
|------------------------------------|------------------|-------------------------|---------|-----|-----------------------|---------|-----------|---|
| Туре                               | Name             |                         | Address |     |                       |         | Date      |   |
| Add                                |                  |                         |         |     |                       |         |           |   |
| Add Operator                       |                  |                         |         |     |                       |         | Copy From | • |
| Name 🗯                             |                  |                         |         |     | Date                  |         | Туре 兼    |   |
| New Jersey Department              | of Environmental | Protection              |         |     | 01/01/1987            |         | State     | × |
| Street Number                      |                  | Street 1 *              |         |     | Street 2              |         |           |   |
| 401                                |                  | East State Street       |         |     | Mail Code 401-04B, PC | Box 420 |           |   |
| Zip 🌲                              |                  | City, Town or Village * |         |     | State 븆               |         |           |   |
| 08625-0420                         |                  | Trenton                 |         |     | NEW JERSEY            |         |           | × |
| Country *                          |                  |                         |         |     |                       |         |           |   |
| UNITED STATES                      |                  |                         |         | × * |                       |         |           |   |
| Email                              |                  |                         | Phone   |     | Extension             |         | Fax       |   |
|                                    |                  |                         |         |     |                       |         |           |   |
| Public Comments                    |                  |                         |         |     |                       |         |           |   |
|                                    |                  |                         |         |     |                       |         |           |   |
|                                    |                  |                         |         |     |                       |         |           |   |
|                                    |                  |                         |         |     |                       |         |           |   |
| Save Changes Clos                  | e                |                         |         |     |                       |         |           |   |
| Save Changes Clos                  | e                |                         |         |     |                       |         |           |   |
| Save Changes Clos                  | e                |                         |         |     |                       |         |           |   |
| Save Changes Clos<br>9b. Legal Ope | e<br>erator *    |                         |         |     |                       |         |           |   |
| Save Changes Clos<br>9b. Legal Ope | e<br>erator *    |                         |         |     |                       |         |           |   |

08625-0420

401 East State Street Mail Code 401-04B, PO Box 420, Trenton, NJ 01/01/1987

×

| 15 L | lazardous | Maeta | Activitios - | complete | information | as annlicable  |
|------|-----------|-------|--------------|----------|-------------|----------------|
| 10.1 | lazaruous | vasie |              | complete | monnation   | as applicable. |

New Jersey Department of Environmental Protection

| - Large Quantity Generator                                                                                                    | x x No                                                              | None selected - |
|----------------------------------------------------------------------------------------------------|---------------------------------------------------------------------|-----------------|
|                                                                                                    | 4. Receives Hazardous Waste from Off-site                           |                 |
| Short Term Generator                                                                                                    | 5. Recycler of Hazardous Waste Select Recycler Activity *           |                 |
|                                                                                                    |                                                                     |                 |
| Waste Codes for Federally Regulated Ha                                                                                                    | zardous Wastes                                                      |                 |
| Waste Codes for Federally Regulated Ha<br>azardous Waste Codes (Federal) *                                                                     | zardous Wastes<br>Selected                                          |                 |
| Waste Codes for Federally Regulated Ha<br>azardous Waste Codes (Federal) *<br>3 selected <del>-</del>                                          | Selected                                                            |                 |
| Waste Codes for Federally Regulated Ha<br>azardous Waste Codes (Federal) *<br>3 selected -                                                     | Selected                                                            |                 |
| Waste Codes for Federally Regulated Ha azardous Waste Codes (Federal)  3 selected  D002  D003                                                  | Selected                                                            |                 |
| Waste Codes for Federally Regulated Ha azardous Waste Codes (Federal)  3 selected  D002  D003  D004                                            | Selected                                                            |                 |
| Waste Codes for Federally Regulated Ha azardous Waste Codes (Federal)  3 selected  D002  D003  D004  D005                                      | Selected                                                            |                 |
| Waste Codes for Federally Regulated Ha azardous Waste Codes (Federal)  3 selected  D002  D003  D004  D005  D006                                | zardous Wastes Selected D001 × D002 × D008 × zardous Wastes         |                 |
| Waste Codes for Federally Regulated Ha azardous Waste Codes (Federal)  3 selected  D002  D003  D004  D005  D006  D007                          | zardous Wastes  Selected  zardous Wastes Selected  Selected         |                 |
| Waste Codes for Federally Regulated Ha<br>azardous Waste Codes (Federal)<br>3 selected<br>D002<br>D003<br>D004<br>D005<br>D006<br>D007<br>D008 | zardous Wastes  Selected  zardous Wastes Selected Selected Selected |                 |

16. Additional Regulated Activities- complete information as applicable.

| Other Warts Astronom                             |              |                                                       |                                      |  |
|--------------------------------------------------|--------------|-------------------------------------------------------|--------------------------------------|--|
| Other Waste Activities                           |              |                                                       |                                      |  |
| I. Transporter of Hazardous Waste                |              | 3. United States Importer of Hazardous Waste          | 5. Importer/Exporter of SLABs        |  |
| None selected -                                  |              | No                                                    | None selected -                      |  |
| . Underground injection Control                  |              | 4. Recognized Trader                                  |                                      |  |
| No                                               |              | None selected -                                       |                                      |  |
|                                                  |              |                                                       |                                      |  |
|                                                  |              |                                                       |                                      |  |
| Universal Waste Activities                       |              | C. Used Oil Activities                                |                                      |  |
| Large Quantity Handler of Univ W                 | aste         | 1. Used Oil Transporter                               | 3. Off-Specification Used Oil Burner |  |
| selected -                                       |              | None selected +                                       | NO                                   |  |
| Accumulated/Managed                              | aste         | 2. Used Oil Processor and / or Re-refiner             | 4. Used Oil Fuel Marketer            |  |
| Batteries                                        |              | None cological -                                      | None selected -                      |  |
| <ul> <li>Mercury containing equipment</li> </ul> |              | None selected +                                       | None selected +                      |  |
| Lamps                                            |              |                                                       |                                      |  |
| Pesticides                                       |              |                                                       |                                      |  |
| Consumer Electronics                             |              |                                                       |                                      |  |
| Oil-based Finishes                               | _            |                                                       |                                      |  |
| Any Universal Waste                              | P for the ma | anagement of hazardous waste pharmaceuticals.         |                                      |  |
| Generated                                        |              | Ŧ                                                     |                                      |  |
| Consumer Electronics                             |              |                                                       |                                      |  |
|                                                  | CFR 266 St   | ubpart P for the management of hazardous waste pharma | ceuticals.                           |  |

17. Once all information has been entered click the **Review** button.

| 18. Comments                                       |            |
|----------------------------------------------------|------------|
| Public Comments                                    |            |
|                                                    |            |
| Review Finish Later Discard Draft Back to My Sites |            |
|                                                    | 🔍 100% 🔹 🔐 |

18. The system will bring you to the top of the form – review what is listed until you reach the end of the form. If you need to make changes click the **Make Changes** – otherwise click **Submit**.

| 19. Certificat | tion         |                  |           |       |             |
|----------------|--------------|------------------|-----------|-------|-------------|
| First Name     | e            | M.I.             | Last Name | Title | Date Signed |
|                |              |                  |           |       |             |
| Submit         | Make Changes | Back to My Sites |           |       |             |

19. You will receive the message below regarding the need to complete an e-Signature Agreement.

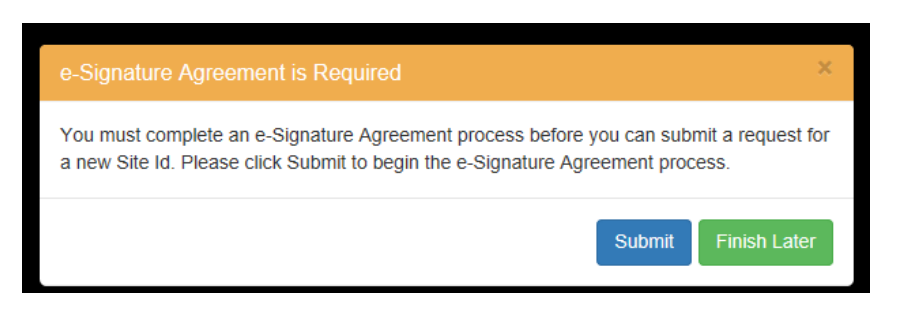

20. Click Submit and will be asked to establish security questions and answers. Enter such information and then Click **Next**.

| ← → M https://rcrainto.epa.gov/rcraintoprod/action/industry/se | ecured/unauthorized/esa#l/question               | s                                |                                    |                         | * C Search                                     |                                           |
|----------------------------------------------------------------|--------------------------------------------------|----------------------------------|------------------------------------|-------------------------|------------------------------------------------|-------------------------------------------|
| RCRAInto Sign In CRCRAInto                                     | 🔏 Electronic Signature Setup                     | × 💽 The Official Web Site for Th | e St 📘 State of New Jersey - Depar | tm. 1                   |                                                |                                           |
| A NEW PROFILES 10015 HEP                                       |                                                  |                                  |                                    |                         |                                                | 🦄 🔻 🔝 🗉 🖶 🖛 Page 🕶 Safety 🕶 Tools 🕶 🚱 🖛 🎽 |
|                                                                | RCRA Jafa                                        | Iome Documentation -             | Feedback/Report an Issue           |                         | Michael 🔔                                      |                                           |
|                                                                |                                                  |                                  |                                    |                         |                                                |                                           |
|                                                                | Home / Electronic Signatur                       | e Agreement                      |                                    |                         |                                                |                                           |
|                                                                | Electronic Signatu                               | re Agreement                     |                                    |                         |                                                |                                           |
|                                                                | You have been directed to the information below. | nis page because you have        | requested to be a Certifier for    | one of the RCRAInfo Ind | ustry Application components. Please enter the |                                           |
|                                                                | Electronic Signature Setup                       |                                  |                                    |                         | *                                              |                                           |
|                                                                | These questions will b                           | e used for signing your          | document electronically-           |                         |                                                |                                           |
|                                                                | Question 1 *                                     | e acea for signing your          | assument electronically.           |                         | Answer 1 🍝                                     |                                           |
|                                                                | Select a question                                |                                  |                                    | ~                       |                                                |                                           |
|                                                                | Question 2 🔹                                     |                                  |                                    |                         | Answer 2 🗯                                     |                                           |
|                                                                | Select a question                                |                                  |                                    | ~                       |                                                |                                           |
|                                                                | Question 3 *                                     |                                  |                                    |                         | Answer 3 *                                     |                                           |
|                                                                | Select a question                                |                                  |                                    | ~                       |                                                |                                           |
|                                                                | Question 4 *                                     |                                  |                                    |                         | Answer 4 *                                     |                                           |
|                                                                | Select a question                                |                                  |                                    | v                       |                                                |                                           |
|                                                                | Question 5 *                                     |                                  |                                    |                         | Answer 5 *                                     |                                           |
|                                                                | select a question                                |                                  |                                    | v                       |                                                |                                           |
|                                                                |                                                  |                                  |                                    |                         | Show answers                                   |                                           |
|                                                                | Next                                             |                                  |                                    |                         |                                                |                                           |
|                                                                |                                                  |                                  |                                    |                         |                                                |                                           |
|                                                                |                                                  |                                  |                                    |                         |                                                |                                           |
|                                                                |                                                  |                                  |                                    |                         |                                                |                                           |
|                                                                |                                                  |                                  |                                    |                         |                                                | €,100% ¥                                  |

- 21. You will now be brought to the electronic signature agreement which allows you to mail in such agreement for verification or use electronic verification. Choose the electronic option, enter the required information for **yourself** and click Verify and Sign.
- 22. The system will use Lexis Nexis to verify you are who you say you are and not a hacker. You will get a message that your identity has been verified.

|                                                  | secured/unauthorized/es#//velly-identity + C                                                                                                    | ୍ ଅ – ଅ – ଜୁନ ଜୁନ ଜୁନ ଜୁନ ଜୁନ ଜୁନ ଜୁନ ଜୁନ ଜୁନ ଜୁନ | ) |
|--------------------------------------------------|----------------------------------------------------------------------------------------------------|---------------------------------------------------|---|
| GRCRAInfo Sign In GRCRAInfo                      | 👩 Identity Proofing 🛛 X 🔅 The Official Web Site for The St 💽 State of New Jersey - Departm                                                                                    |                                                   |   |
| File Edit View Favorites Tools Help              |                                                                                                    |                                                   |   |
| *                                                |                                                                                                    | 🏠 👻 🖾 🤟 🐨 👼 👻 Page 👻 Safety 👻 Tools 👻 🔞 👻         | ĺ |
| Your identity has been verified and Electronic S |                                                                                                    | ×                                                 |   |
|                                                  | You have been directed to this page because you have requested to be a Certifier for one of the RCRAInto Industry Application components. Please enter the information below. |                                                   |   |
|                                                  | Electronic Signature Setup                                                                                                    | >                                                 |   |
|                                                  |                                                                                                    |                                                   |   |
|                                                  | Identity Proofing                                                                                                    | ×                                                 |   |
|                                                  |                                                                                                    |                                                   |   |

23. Click Review again and you will be allowed to complete a final review and then will be able to **Submit** or **Make Changes** – Click **Submit**.

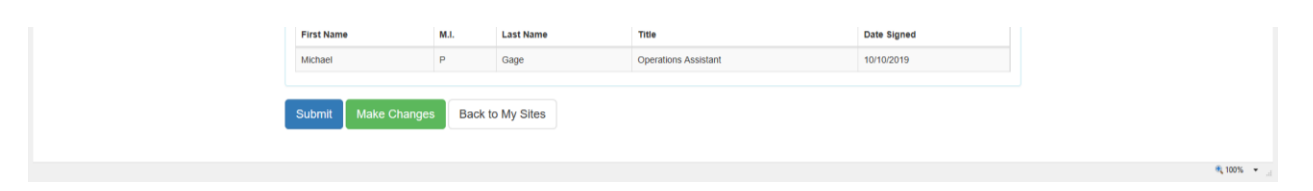

24. You will be asked to Accept or Decline the certification statement – click Accept.

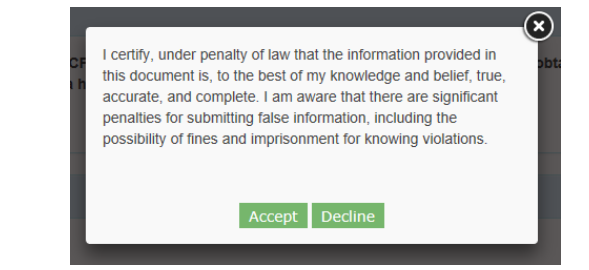

25. The system will ask for your password

| eSignature Widget | ۲ |
|-------------------|---|
| 1. Authentication |   |
| Log into CDX      | c |
| User:             |   |
| MICHAELPGAGE      |   |
| Password:         |   |
| Show Password 🗌   |   |
| Login             |   |
|                   |   |
|                   |   |

26. After entering the password the system will ask you to answer one of the five questions you had established when setting up your account.

| ignature Widget                                                         |                                                                         |  |
|-------------------------------------------------------------------------|-------------------------------------------------------------------------|--|
| 1. Authentication<br>Log into CDX<br>User:<br>MICHAELPGAGE<br>Password: | 2. Verification<br>Question:<br>Who is your favorite author?<br>Answer: |  |
| Show Password  Welcome Michael Gage                                     | Answer                                                                  |  |

27. After answering this question you will be able to sign the submission – click Sign.

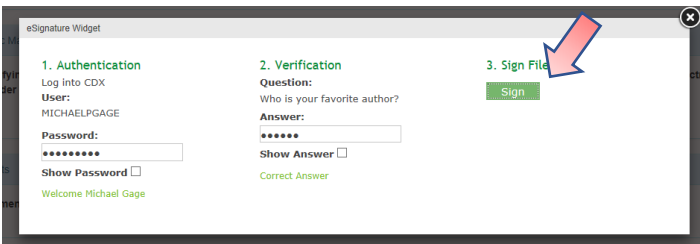

A message will briefly be displayed that your request has been sent for approval.

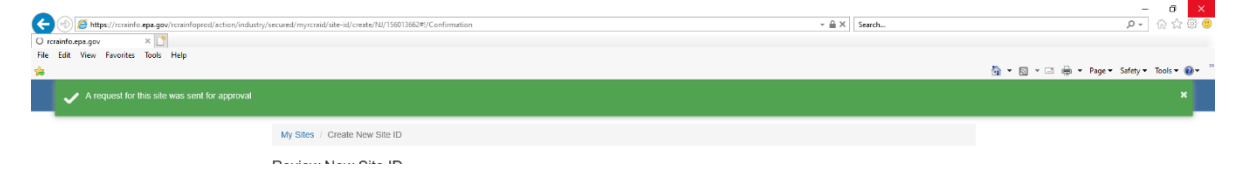

28. You will then be brought to a listing of Outstanding Site ID Request and this submission will be listed with a status of Pending. You will also get an e-mail confirming such submission.

From: rcrainfo.admin@epa.gov <rcrainfo.admin@epa.gov>
Sent: Thursday, October 10, 2019 10:55 AM
To: Gage, Michael <Michael.Gage@dep.nj.gov>
Subject: [EXTERNAL] myRCRAid Submission for a New Site (Handler ID request)

Dear Michael P Gage <MICHAELPGAGE>,

A myRCRAid submission for new site NJDEP Test Handler has been successfully submitted for review. You may view the status by going to the <u>Outstanding Site ID Requests Dashboard</u>.

Thank you! RCRAInfo Team

Please DO NOT REPLY to this email. This is not a monitored inbox.

The regulatory agency will also get an e-mail that such submission has been received and is awaiting their processing.

From: rcrainfo.admin@epa.gov <rcrainfo.admin@epa.gov>
Sent: Thursday, October 10, 2019 10:55 AM
To: Gage, Michael <Michael.Gage@dep.nj.gov>
Subject: [EXTERNAL] myRCRAid Pending Submission for New Site (Handler ID request)

Dear Michael P Gage <<u>michael.gage@dep.nj.gov</u>>,

A myRCRAid submission has been made for new site NJDEP Test Handler by Michael P Gage <MICHAELPGAGE>. Please click the link below to process this submission and assign a RCRA Handler ID.

Click here to review this submission.

Thank you! RCRAInfo Team

Please DO NOT REPLY to this email. This is not a monitored inbox.

29. Once the submission has been processed by the regulatory agency you will receive an e-mail that your request was approved. This e-mail will also include any comments that were entered by the regulatory agency.

From: rcrainfo.admin@epa.gov <rcrainfo.admin@epa.gov> Sent: Thursday, October 10, 2019 12:44 PM To: Gage, Michael <Michael.Gage@dep.nj.gov> Subject: [EXTERNAL] myRCRAid Submission for New Site Approved

Dear Michael P Gage <MICHAELPGAGE>,

Your myRCRAid request for NJDEP Test Handler has been approved and assigned the ID NJR000078162. Please use this ID for all future submissions. You have been granted a Site Manager permission for your site. The administrator has provided the following comments:

This Handler record was created for training purposes by the NJDEP. The actual Handler record for this site is Handler ID of NJD982537391 and Handler Name of DEP BUILDIONG MANAGEMENT OFFICE

Thank you! RCRAInfo Team

Please DO NOT REPLY to this email. This is not a monitored inbox.

30. Log back into RCRAinfo and you will be asked to agree to **Electronic Signature Agreement**.

|                                     | industry/secured/unauthorized/esa-management                                                                                  |                                                                                                    | + C Search                                                                     | o ☆ ★ ♠ - ۹                               |
|-------------------------------------|----------------------------------------------------------------------------------------------------|----------------------------------------------------------------------------------------------------|--------------------------------------------------------------------------------|-------------------------------------------|
| File Edit View Favorites Tools Help |                                                                                                    |                                                                                                    |                                                                                | 🗿 * 🔯 + 🖂 🖶 * Page * Safety * Tools * 😥 * |
|                                     | RCRA Infa Home Tools - Docum                                                                                                  | nentation + Feedback/Report an Issue                                                                                                    | Michael 🚨 🗧                                                                    |                                           |
|                                     | Home / ESA Management                                                                                                    |                                                                                                    |                                                                                |                                           |
|                                     | Electronic Signature Agreement Ma                                                                                             | anagement                                                                                                    |                                                                                |                                           |
|                                     | You have been directed to this page because you have been                                                                     | approved as a Site Manager for one or more sites. Please compl                                                                                    | ete the fields below to continue.                                              |                                           |
|                                     | Opt-In to ESA Management                                                                                                    |                                                                                                    |                                                                                |                                           |
|                                     | Please indicate whether you will opt into receiving paper E<br>registration process. You will be able to upload a scanned     | Electronic Signature Agreements from users affiliated with your RC<br>copy of their agreement and instantly grant their ability to sign from      | RA Sites. This will significantly expedite their<br>n within the application.  |                                           |
|                                     | If you opt out, any new user for this site that declines or do<br>ESA. Please allow for mail and processing time for those of | bes not pass electronic identity proofing will need to mail their print<br>users to be able to electronically sign within the application. See hi | ed ESA to the proper government official listed on the<br>to for more details. |                                           |
|                                     | Yes, I will receive and process ESAs for users affiliate Yes                                                                  | d with sites I manage.                                                                                                    |                                                                                |                                           |
|                                     | ESA Mailing Address                                                                                                    |                                                                                                    |                                                                                |                                           |
|                                     | Enter the mailing address where users will be directed to                                                                     | to send their ESAs for you to process.                                                                                                    |                                                                                |                                           |
|                                     | Industry User Test                                                                                                    | Attention Of  Michael P Gage                                                                                                    |                                                                                |                                           |
|                                     | Address 1 *                                                                                                    | Address 2                                                                                                    |                                                                                |                                           |
|                                     | 401 Easte State Atreet                                                                                                    |                                                                                                    |                                                                                |                                           |
|                                     | City •                                                                                                    | State •                                                                                                    | Zip •                                                                          |                                           |
|                                     | Trenton                                                                                                    | NEW JERSEY                                                                                                    | × * 08625                                                                      |                                           |
|                                     | Phone •                                                                                                    |                                                                                                    |                                                                                |                                           |
|                                     | 609-633-0644                                                                                                    |                                                                                                    |                                                                                |                                           |
|                                     |                                                                                                    |                                                                                                    |                                                                                |                                           |
|                                     | I confirm that I have read the Buller of Behavior and                                                                         | asknowledge that I                                                                                                    |                                                                                |                                           |

This screen is being displayed because during approval of the submission the regulatory agency also granted you with Site Manager permissions for this site.

| Approve Submission                                                                                                    | ×  |
|----------------------------------------------------------------------------------------------------|----|
| Please enter your approval comments below. Public Comments                                                                                                    |    |
| This Handler record was created for training purposes by the NJDEP. The actual Handler record for this site is Handler ID of NJD982537391 and Handler Name of DEP BUILDIONG MANAGEMENT OFFICE                                        |    |
| Grant Site Manager permission for this site?<br>As part of the approval process, the user will be granted myRCRAid Certifier permissions. However, if you want to grant this user Site Manager permissions, see the slider to 'Yes'. | ət |
| Approve Close                                                                                                    |    |

31. Review the information for this agreement and then click the box for "I confirm that I have read the Rules of Behavior and acknowledge that I:...."

| A      Attps://rcrainfo.eps.gov/rcrainfoprod/action/industr     BrcRulefo klone     X      C      cmchastib cm | ny/secured/unauthorized/esa-management                                                                                                    |                                                                                                    |                                                                                                    |                                                                                        |                                           |
|----------------------------------------------------------------------------------------------------|----------------------------------------------------------------------------------------------------|----------------------------------------------------------------------------------------------------|----------------------------------------------------------------------------------------------------|----------------------------------------------------------------------------------------|-------------------------------------------|
| File Edit View Favorites Tools Help                                                                            |                                                                                                    |                                                                                                    |                                                                                                    |                                                                                        | 🛐 🕶 🛐 👻 🖃 👼 👻 Page 🕶 Safety 🛩 Tools 🕶 😡 🛩 |
|                                                                                                    | RCRA 9nfo Home                                                                                                    | Tools - Documentation -                                                                                                    | Feedback/Report an Issue                                                                                                    | Michael 💄                                                                              | •                                         |
|                                                                                                    | registration process. You will be ab<br>If you opt out, any new user for this<br>ESA. Please allow for mail and pro<br>Yes, I will receive and process E<br>Yes                                                                                     | e to upload a scanned copy of the<br>site that declines or does not pass<br>cessing time for those users to be a<br>SAs for users affiliated with sites                                                                                | ir agreement and instantly grant their ability to sign from within<br>electronic identity proofing will need to mail their printed ESA<br>able to electronically sign within the application. See help for n<br>s i manage. | I the application.<br>to the proper government official listed on the<br>nore details. |                                           |
|                                                                                                    | ESA Mailing Address                                                                                                    |                                                                                                    |                                                                                                    |                                                                                        |                                           |
|                                                                                                    | Enter the mailing address where<br>Organization *                                                                                                    | users will be directed to send their                                                                                                    | ESAs for you to process.<br>Attention Of *                                                                                                    |                                                                                        |                                           |
|                                                                                                    | Industry User Test                                                                                                    |                                                                                                    | Michael P Gage                                                                                                    |                                                                                        |                                           |
|                                                                                                    | Address 1 🌻                                                                                                    |                                                                                                    | Address 2                                                                                                    |                                                                                        |                                           |
|                                                                                                    | 401 Easte State Atreet                                                                                                    |                                                                                                    |                                                                                                    |                                                                                        |                                           |
|                                                                                                    | City *                                                                                                    |                                                                                                    | State 🗢                                                                                                    | Zip *                                                                                  |                                           |
|                                                                                                    | Trenton                                                                                                    |                                                                                                    | NEW JERSEY * *                                                                                                    | 08625                                                                                  |                                           |
|                                                                                                    | Phone •                                                                                                    |                                                                                                    |                                                                                                    |                                                                                        |                                           |
|                                                                                                    | <ul> <li>I confirm that I have read the #</li> <li>Understand the Information of<br/>Understand EPA policy and<br/>Understand the potential imp<br/>Agree to follow sound securi</li> <li>Agree to follow recordicepin</li> </ul> Save and Continue | tules of Behavior and acknowled<br>ontained in the Rules of Behavior.<br>poals for protecting information and<br>act of threats to and vulnerabilities<br>by practices, especially with regard<br>g requirements for all Electronic Sk | tge that I:<br>tivel respect and protect registration data.<br>of computer systems; and<br>to safeguarding my User ID and Password; and<br>gnature Agreements in my possession.                                             |                                                                                        |                                           |
|                                                                                                    |                                                                                                    |                                                                                                    |                                                                                                    |                                                                                        | ® 100% 👻 🔄                                |

32. Click **Save and Continue** and a message will be briefly displayed that the ESA settings have been saved.

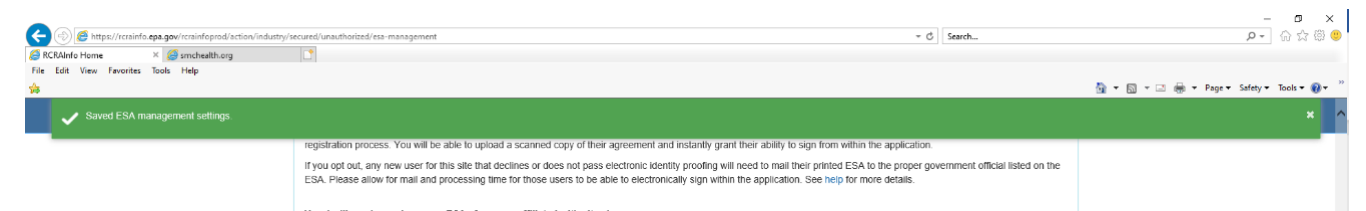

33. You will then be brought to a listing of **My Sites** and the handler for which you made a submission will be listed with a status of Active.

| ition/industry/secured/home |                                     |                              |         |       |         | r ⊞ C Sea | ch       |        |          |            |         |
|-----------------------------|-------------------------------------|------------------------------|---------|-------|---------|-----------|----------|--------|----------|------------|---------|
|                             |                                     |                              |         |       |         |           |          |        |          | <u>a</u> - | <br>÷ - |
| RCRA 9.1                    | Home Tools - Documentation          | n - Feedback/Report an Issue |         |       |         |           |          | Mic    | hael 🔔 - |            |         |
| My Sites Outstanding        | ng Site ID Requests 🔘 🛛 Pending Req | quests 🔘                     |         |       |         |           |          |        |          |            |         |
| My Sites                    |                                     |                              |         |       |         |           |          |        |          |            |         |
| Show 20 🗸 entries           | ŝ                                   |                              |         |       |         | Search    |          |        |          |            |         |
| Site ID 👘                   | Site Name 🏦 A                       | Address 11                   | City    | J) St | itate 🏨 | County    | 11       | Status | 17       |            |         |
| NJR000078162                | NJDEP TEST HANDLER 4                | 401 EAST STATE STREET        | TRENTON | N.    | n       | MERCER    |          | Active |          |            |         |
| Showing 1 to 1 of 1 entries | в                                   |                              |         |       |         |           | Previous | 5 1    | Next     |            |         |
|                             |                                     |                              |         |       |         |           |          |        |          |            |         |
|                             |                                     |                              |         |       |         |           |          |        |          |            |         |

34. If click on the **Site Name** you will be brought to the following screen.

| CRAInfo Home × € smchaith.org       | ed/utev/detailu/10P000078162                                                           |                                                                              |                                                   | - ≣ C Search                                                                  | <i>₽</i> - <b>↑</b> ★ ¤ ⊝               |
|-------------------------------------|----------------------------------------------------------------------------------------|------------------------------------------------------------------------------|---------------------------------------------------|-------------------------------------------------------------------------------|-----------------------------------------|
| File Edit View Favorites Tools Help |                                                                                        |                                                                              |                                                   | - 1004/2010                                                                   | 🏠 🔹 🔝 🔹 👼 🍷 Page 🔹 Safety 🕶 Tools 🕶 🕢 🖤 |
|                                     | Wy Sites / Site Details                                                                | Tools • Documentation • Feedback/Repo                                        | t an Issue                                        | Michael 🧘 -                                                                   |                                         |
| 2                                   | NJDEP TEST HANDLER                                                                     | 401 EAST STATE S                                                             | TREET - TRENTON                                   | NJR000078162                                                                  |                                         |
| 2                                   | Site Details myRCRAid e                                                                | Manifest                                                                     |                                                   |                                                                               |                                         |
|                                     | General Overview                                                                       | How do I edit Site Information?                                              | Map                                               |                                                                               |                                         |
|                                     | Federal Generator Status<br>Large Quantity Generator<br>Is Site Active<br>Yes          | State Generator Status<br>Same as Federal<br>Date Last Updated<br>10/10/2019 | Map Satellite                                     | Personal Township                                                             |                                         |
|                                     | Site Mailing Address<br>401 EAST STATE STREET MAIL<br>TRENTON, NJ 08625-0420           | How do I edit Site Information?<br>CODE 401-048, PO BOX 420                  | ninster, Newtown Tre<br>m.<br>Grove Evitown<br>on | Ronderson A                                                                   |                                         |
|                                     | Site Contact<br>MICHAEL P GAGE<br>401 EAST STATE STREET MAIL<br>TRENTON, NJ 08625-0420 | How do I edit Site Information?<br>CODE 401-04B, PO BOX 420                  | Google Burington 55                               | North Hanover<br>Township<br>des 62019 Google Teme of Use. Report a mag-error |                                         |
|                                     | Back to My Sites                                                                       |                                                                              |                                                   |                                                                               |                                         |
|                                     |                                                                                        |                                                                              |                                                   |                                                                               |                                         |
|                                     |                                                                                        |                                                                              |                                                   |                                                                               | 💐 100% 🔹 🖉                              |

35. This screen has three tabs of data – Site Details, myRCRAid and e-manifest.

Site Details has key facility information and related contact information.

| JDEP TEST HANDLER                                                              | 401 EAST STATE S                                                             | STREET - TRENTON NJR0000781                                                                                                    |
|--------------------------------------------------------------------------------|------------------------------------------------------------------------------|----------------------------------------------------------------------------------------------------|
| te Details myRCRAid e-N                                                        | Aanifest                                                                     |                                                                                                    |
| General Overview                                                               | How do I edit Site Information?                                              | Мар                                                                                                    |
| Federal Generator Status<br>Large Quantity Generator<br>Is Site Active<br>Yes  | State Generator Status<br>Same as Federal<br>Date Last Updated<br>10/10/2019 | West Windsor<br>Wind Barborn Company<br>West Windsor<br>Township<br>Ewing<br>Ewing<br>South<br>Brunswick<br>Township<br>Carabury<br>Carabury<br>Township<br>East Windsor<br>Carabury<br>Township<br>Township |
| Site Mailing Address<br>401 EAST STATE STREET MAIL (<br>TRENTON, NJ 08625-0420 | How do I edit Site Information?<br>CODE 401-04B, PO BOX 420                  | n<br>Grove<br>on<br>Townstructure<br>Treiton<br>Treiton<br>Treiton<br>Townstructure<br>Townstructure<br>Treiton<br>Townstructure<br>Townstructure<br>Township                                                                                                    |
| Site Contact                                                                   | How do I edit Site Information?                                              | Burlington                                                                                                    |
| MICHAEL P GAGE<br>401 EAST STATE STREET MAIL (<br>TRENTON, NJ 08625-0420       | CODE 401-04B, PO BOX 420                                                     | Map data ©2019 Google Terms of Use Plumsted<br>Report a map error                                                                                                    |

myRCRAid identifies submissions made and allows for new ones to created.

| RCRA 9, fo Hon              | ne Tools <del>-</del> | Documentation - | Feedback/Report an  | Issue      |                 |    |                |          | Michael  |
|-----------------------------|-----------------------|-----------------|---------------------|------------|-----------------|----|----------------|----------|----------|
| ly Sites / NJR000078162 /   | myRCRAid Dash         | board           |                     |            |                 |    |                |          |          |
| IJDEP TEST HANDLER          |                       |                 | 401 EAST STATE STRE | EET - TR   | ENTON           |    |                | NJ       | R0000781 |
| ite Details myRCRAid        | e-Manifest            |                 |                     |            |                 |    |                |          |          |
| In Progress                 |                       |                 |                     |            |                 |    |                |          |          |
| Show 20 🗸 entries           |                       |                 |                     |            |                 |    |                |          |          |
| Submission Type             | 1                     | Last Updated D  | ate                 | ļt         | Last Updated By |    | tt.            | Status   | 11       |
|                             |                       |                 | There are no forms  | s to displ | ay.             |    |                |          |          |
| Showing 0 to 0 of 0 entries |                       |                 |                     |            |                 |    |                | Previous | Next     |
| Create New Submission       |                       |                 |                     |            |                 |    |                |          |          |
| Completed                   |                       |                 |                     |            |                 |    |                |          |          |
| Show 20 🗸 entries           |                       |                 |                     |            |                 |    |                |          |          |
| Submission Type             | L Submitte            | d Date          | Submitted By        | lt         | Approved Date   | II | Approved By    | 11       | Action   |
| Notification                | 10/10/201             | 9               | Michael P Gage      |            | 10/10/2019      |    | Michael P Gage | •        |          |
| Showing 1 to 1 of 1 entries |                       |                 |                     |            |                 |    |                | Previous | Next     |
| Back to My Sites            |                       |                 |                     |            |                 |    |                |          |          |

**eManifest** will display manifest that have been entered and allows creation of a new manifest record.

| RCRA 9, fo Home Tools                  | - Documentation -    | Feedback/Report an      | Issue            |                       |               | Michael     |
|----------------------------------------|----------------------|-------------------------|------------------|-----------------------|---------------|-------------|
| ly Sites / NJR000078162 / e-Manifest D | ashboard             |                         |                  |                       |               |             |
| JDEP TEST HANDLER                      | 40                   | 01 EAST STATE STRE      | ET - TRENTON     |                       |               | NJR00007816 |
| ite Details myRCRAid e-Manifest        | 1                    |                         |                  |                       |               |             |
| Create New Manifest Search Manifest    | Check Manifest Statu | IS                      |                  |                       | Vie           | w: Outgoing |
| In Progress                            |                      |                         |                  |                       |               |             |
| Show 10 V entries                      |                      |                         |                  | Enter Manifest Track  | ing Number(s) | ×           |
| Manifest ID# 11 TSDF ID                | TSDF Name            |                         | ļt.              | Last Updated Date     | Status 🕘 🎵    | Actions     |
|                                        | ٦                    | No manifests are curren | tly in progress. |                       |               |             |
| Showing 0 to 0 of 0 entries            |                      |                         |                  |                       | Previo        | ous Next    |
| Received                               |                      |                         |                  |                       |               |             |
| Show 10 v entries                      |                      |                         |                  | Enter Manifest Tracki | ing Number(s) | ×           |
| Manifest ID# 11 TSDF ID 11             | TSDF Name            | Lî Ship                 | ped 🕼 Received 🗜 | Last Updated          | Status 🛈 🗍    | Actions     |
|                                        |                      | No manifests have be    | en received.     |                       |               |             |
|                                        |                      |                         |                  |                       |               |             |

36. If you click on your name you can view your Profile.

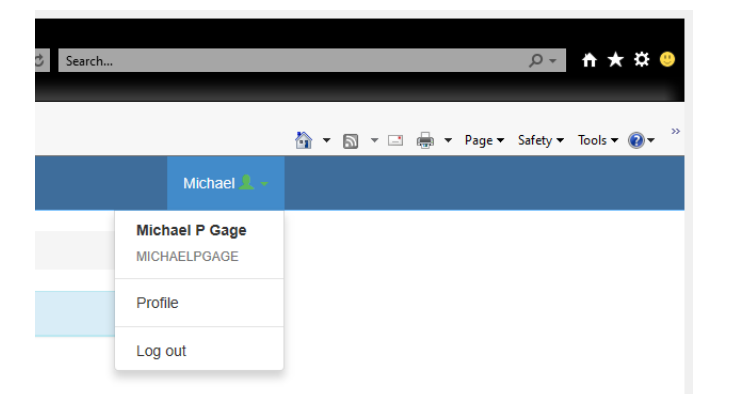

37. The My Profile has six tabs of data as shown below.

| My Profil    | e                   |                          |                    |          |           |
|--------------|---------------------|--------------------------|--------------------|----------|-----------|
| My Profile   | My Site Permissions | My e-Signature Agreement | My Request History | My Notes | My Events |
| User Profile | e                   |                          |                    |          |           |

38. The two key tabs are My Site Permissions and My Request History

**My Site Permissions** shows which facilities you have access to and the rights you have been given.

| My Pr    | ofile               |           |                                                                                                    |  |    |                               |              |               |
|----------|---------------------|-----------|----------------------------------------------------------------------------------------------------|--|----|-------------------------------|--------------|---------------|
| My Prof  | ile My Site Permiss | ions My   | My e-Signature Agreement My Request History My Notes My Events          Image: Search:       Search:         Site Name       11       Management       11       myRCRAid       11         NJDEP TEST HANDLER       Active       Certifier       Certifier       11 |  |    |                               |              |               |
| Activity | Location            |           |                                                                                                    |  |    |                               |              |               |
| NEW      | JERSEY              | ~         |                                                                                                    |  |    |                               |              |               |
| Show     | 20 V entries        |           |                                                                                                    |  |    |                               | Search:      |               |
|          | Site ID             | Site Name |                                                                                                    |  | Į, | Site<br>Management <b>↓</b> ↑ | e-Manifest 🗐 | myRCRAid 👫    |
|          | NJR000078162        | NJDEP TES | ST HANDLER                                                                                                    |  |    | Active                        | Certifier    | Certifier     |
| Showing  | 1 to 1 of 1 entries |           |                                                                                                    |  |    |                               | Pn           | evious 1 Next |

My Request History lists all your submissions and their status.

| y Profile                                                      | ly Site Permis                                         | sions My e-Signature Ag | reement             | My Request History My | Notes My Ev | ents                                                                                         |               |                |
|----------------------------------------------------------------|--------------------------------------------------------|-------------------------|---------------------|-----------------------|-------------|----------------------------------------------------------------------------------------------|---------------|----------------|
| Site Permissio                                                 | n Change By I                                          | Regulator               |                     |                       |             |                                                                                              |               |                |
| Requested Da<br>10/10/2019 12:<br>Requested Pe<br>Site Managem | te<br>44:18 PM<br>rmissions<br>ent (Active)<br>entries |                         | Status<br>Completed |                       |             | Requested By<br>Michael P Gage <n< th=""><th>iichael.gage(</th><th>@dep.nj.gov&gt;</th></n<> | iichael.gage( | @dep.nj.gov>   |
| Site ID                                                        | ļi.                                                    | Site Name               | lt                  | Address               | 11          | City                                                                                         | State 1       | Action         |
| NJR0000781                                                     | 62                                                     | NJDEP TEST HANDLER      |                     | 401 EAST STATE STREE  | г           | TRENTON                                                                                      | NJ            | Granted        |
|                                                                |                                                        |                         |                     |                       |             |                                                                                              |               | rovious 1 Novt |

# myRCRAid – Update Existing Handler ID

 Log into RCRAinfo at <u>https://rcrainfo.epa.gov/rcrainfoprod/action/secured/login</u> and you should be brought to the My Sites tab which lists sites you currently have access rights for – if the site to be updated is listed you can click on that Handler ID to create a new record. If the site is not listed you should click button for Select Existing Site.

|                                  | /secured/liome             |                              |                                 |    |         |    |       |    | - C Searci | her     |        |          | + م                         | t 🛧 🌣       |
|----------------------------------|----------------------------|------------------------------|---------------------------------|----|---------|----|-------|----|------------|---------|--------|----------|-----------------------------|-------------|
| RCRAInfo Home × Cosmchealth.org  |                            |                              |                                 |    |         |    |       |    |            |         |        |          |                             |             |
| e Edit View Favorites Tools Help |                            |                              |                                 |    |         |    |       |    |            |         |        |          |                             |             |
|                                  |                            |                              |                                 |    |         |    |       |    |            |         |        |          | 👌 🔹 🔯 🔹 📾 🔹 Page 🔹 Safety 🔹 | Tools • 🔞 • |
|                                  | RCRA 9.fa                  | Home Tools - Documenta       | tion - Feedback/Report an Issue |    |         |    |       |    |            |         |        | hael 💄 - |                             |             |
|                                  |                            |                              |                                 |    |         |    |       |    |            |         |        |          |                             |             |
|                                  | My Sites Outstandin        | g site ID Requests 🔮 Pending | Requests                        |    |         |    |       |    |            |         |        |          |                             |             |
|                                  | Max Otton                  |                              |                                 |    |         |    |       |    |            |         |        |          |                             |             |
|                                  | iviy Sites                 |                              |                                 |    |         |    |       |    |            |         |        |          |                             |             |
|                                  | Show 20 V entries          |                              |                                 |    |         |    |       |    | Search:    |         |        |          |                             |             |
|                                  | Site ID                    | Site Name                    | Address                         | 11 | City    | 11 | State | 44 | County     | 11      | Status | 47       |                             |             |
|                                  | NJR000078162               | NJDEP TEST HANDLER           | 401 EAST STATE STREET           |    | TRENTON |    | NJ    |    | MERCER     |         | Active |          |                             |             |
|                                  | Showing 1 to 1 of 1 entrie | s                            |                                 |    |         |    |       |    |            | Previou | s 1    | Next     |                             |             |
|                                  | Select Existing Site       | Request New Site ID          |                                 |    |         |    |       |    |            |         |        |          |                             |             |
|                                  |                            |                              |                                 |    |         |    |       |    |            |         |        |          |                             |             |

2. If you chose **Select Existing Site** you will be given a search screen that allows you to find the site using site id, name, address or a combination of these. The easiest search is to use the site id.

| Search                                            | 1000 00                                                                                                    |              | recublished         |     |               |     |         |    |       |        |        | ×    |   |
|---------------------------------------------------|----------------------------------------------------------------------------------------------------|--------------|---------------------|-----|---------------|-----|---------|----|-------|--------|--------|------|---|
| Site ID                                           |                                                                                                    |              | Site Name           |     |               |     |         |    |       |        |        |      |   |
| njd98253739                                       | 1                                                                                                    |              |                     |     |               |     |         |    |       |        |        |      |   |
| Street Number                                     | Street Number                                                                                                    |              | Street Name         |     | City          |     |         |    |       |        |        |      |   |
| State *                                           |                                                                                                    |              | County              |     |               | Zip |         |    |       |        |        |      |   |
| NEW JERSE                                         | ΞY                                                                                                    | ~            | Select a County     |     | ~             |     |         |    |       |        |        |      |   |
| Search C<br>Hint: It is recom<br>criteria. Adding | IS Search Clear Close Hint: It is recommended to just search by EPA ID if known. If the EPA ID is not known, try searching with the minimal amount of search criteria. Adding more criteria will limit your search result. For more assistance, click here.  RCRA 9./. Home Tools - Documentation - Feedback/Report an Issue Michael - |              |                     |     |               |     |         |    |       |        |        |      |   |
| Show 20 🗸 e                                       | ntries                                                                                                    |              |                     |     |               |     |         |    |       |        |        |      | 1 |
| Select All                                        | Site ID                                                                                                    | Site Name    |                     | lt. | Address       | 11  | City    | lt | State | 11     | County | ļt   |   |
|                                                   | NJD982537391                                                                                                    | DEP BUILDING | G MANAGEMENT OFFICE |     | 401 E STATE S | T   | TRENTON |    | NJ    |        | MERCEP | R    |   |
| Showing 1 to 1 of 1                               | entries                                                                                                    |              |                     |     |               |     |         |    |       | Previo | ous 1  | Next | ) |
| Back to Search C                                  | riteria Close                                                                                                    |              |                     |     |               |     |         |    |       |        |        |      |   |

3. Once site is found click the select box and the click **Request Access**.

| Show 20 V           | entries      |                                |    |                |    |         |   |       |        |         |      |
|---------------------|--------------|--------------------------------|----|----------------|----|---------|---|-------|--------|---------|------|
| Select All          | Site ID      | Site Name                      | lt | Address        | IJ | City    | I | State | I      | County  | J1   |
| V                   | NJD982537391 | DEP BUILDING MANAGEMENT OFFICE |    | 401 E STATE ST |    | TRENTON |   | NJ    |        | MERCER  |      |
| Showing 1 to 1 of 1 | entries      |                                |    |                |    |         |   |       | Previo | ous 1 M | lext |

4. You will be offered three choices as shown below:

| Home Tools               | , <b>→</b> Do | cumentation - Fee     | edback/Report an Issue    |
|--------------------------|---------------|-----------------------|---------------------------|
| Select Permissions       |               |                       | ×                         |
| ou've selected 1 site(s) | , now plea    | se choose the permiss | sions you are requesting. |
| Module                   | 1ª            | Permission Level      | Description of Permission |
| Site Management          |               | None 🗸                | None                      |
| e-Manifest               |               | None 🗸                | None                      |
| myRCRAid                 |               | None 🗸                | None                      |
|                          |               |                       |                           |
| Send Request Bac         | ck to Searc   | ch Results Close      |                           |
|                          |               |                       |                           |

5. Make selections as appropriate for your needs. In this example I requested Certifier access for myRCRAid. Once selections have been made click the **Send Request** button.

| elect Permissions         |           |                                         |                           |  |
|---------------------------|-----------|-----------------------------------------|---------------------------|--|
| ou've selected 1 site(s), | now plea  | se choose the permissions y             | ou are requesting.        |  |
| Module                    | 44        | Permission Level                        | Description of Permission |  |
| Site Management           |           | None 🗸                                  | None                      |  |
| e-Manifest                |           | None 🗸                                  | None                      |  |
| myRCRAid                  |           | None<br>Viewer<br>Preparer<br>Certifier | None                      |  |
| Send Request Bac          | k to Sear | ch Results Close                        |                           |  |

6. Your listing of My Sites will now list this handler and the status will be Pending.

| My Sites     | ly Sites Outstanding Site ID Requests 0 Pending Requests 0 |                                   |                       |         |         |          |           |  |  |
|--------------|------------------------------------------------------------|-----------------------------------|-----------------------|---------|---------|----------|-----------|--|--|
| My Site      | S entries                                                  |                                   |                       |         |         | Search:  |           |  |  |
| Site ID      | tl                                                         | Site Name                         | Address 11            | City 👫  | State 💵 | County 1 | Status    |  |  |
| NJD982537    | 7391                                                       | DEP BUILDING MANAGEMENT<br>OFFICE | 401 E STATE ST        | TRENTON | NJ      | MERCER   | Pending 🕄 |  |  |
| NJR000078    | 3162                                                       | NJDEP TEST HANDLER                | 401 EAST STATE STREET | TRENTON | NJ      | MERCER   | Active    |  |  |
| Showing 1 to | 2 of 2 entries                                             | 5                                 |                       |         |         | Previo   | us 1 Next |  |  |
| Select Exis  | sting Site                                                 | Request New Site ID               |                       |         |         |          |           |  |  |

7. An e-mail will be sent to the regulatory agency that you are requesting permissions for a handler.

From: rcrainfo.admin@epa.gov <rcrainfo.admin@epa.gov>
Sent: Thursday, October 10, 2019 3:21 PM
To: Gage, Michael <Michael.Gage@dep.nj.gov>
Subject: [EXTERNAL] RCRAInfo Industry Site Permission Request for MICHAELPGAGE

#### Dear Michael P Gage <<u>michael.gage@dep.nj.gov</u>>,

The following site permissions are being requested for Michael P Gage <MICHAELPGAGE> for New Jersey. If appropriate, please grant these permissions at your earliest convenience.

#### Permissions

| Module   | Requested Level |
|----------|-----------------|
| myRCRAid | Certifier       |

#### Sites

| Site Id      | Site Name                      |
|--------------|--------------------------------|
| NJD982537391 | DEP BUILDING MANAGEMENT OFFICE |

Click here to approve or reject these privileges.

Thank you! RCRAInfo Team

Please DO NOT REPLY to this email. This is not a monitored inbox.

8. Once the agency approves such access your will get an e-mail message that permission has been granted.

From: rcrainfo.admin@epa.gov <rcrainfo.admin@epa.gov> Sent: Thursday, October 10, 2019 3:27 PM To: Gage, Michael <Michael.Gage@dep.nj.gov> Subject: [EXTERNAL] RCRA Site Permissions Changed

#### Dear Michael P Gage <MICHAELPGAGE>,

Your site permissions were changed by Michael P Gage <michael.gage@dep.nj.gov>.

#### Permissions

| Module   | Permission | Description                 |
|----------|------------|-----------------------------|
| myRCRAid | Certifier  | Edit, Sign, and Submit Data |

#### Sites

| Site Id      | Site Name                      | Status  | Comme |
|--------------|--------------------------------|---------|-------|
| NJD982537391 | DEP BUILDING MANAGEMENT OFFICE | Granted |       |

Note: This does not constitute any approval for any activity at the listed site(s) and is not a permit. This email is only in reference to your user access to the site.

Please contact your RCRAInfo Site Manager if you have questions or concerns.

Thank you! RCRAInfo Team

Please DO NOT REPLY to this email. This is not a monitored inbox.

9. After logging into RCRAinfo your listing of MySites will now show an Active status for this handler.

| viy Siles    |                                |                       |         |         |           |        |
|--------------|--------------------------------|-----------------------|---------|---------|-----------|--------|
| how 20 🗸 ent | ies                            |                       |         |         | Search:   |        |
| Site ID      | Site Name                      | J≟ Address J          | t City  | State 💵 | County 11 | Status |
| NJD982537391 | DEP BUILDING MANAGEMENT OFFICE | 401 E STATE ST        | TRENTON | NJ      | MERCER    | Active |
| NJR000078162 | NJDEP TEST HANDLER             | 401 EAST STATE STREET | TRENTON | NJ      | MERCER    | Active |
| NJR000078162 | NJDEP TEST HANDLER             | 401 EAST STATE STREET | TRENTON | NJ      | MERCER    | Ac     |

10. Click on the Site Name of the handler you wish to update and you will be brought to the following screen.

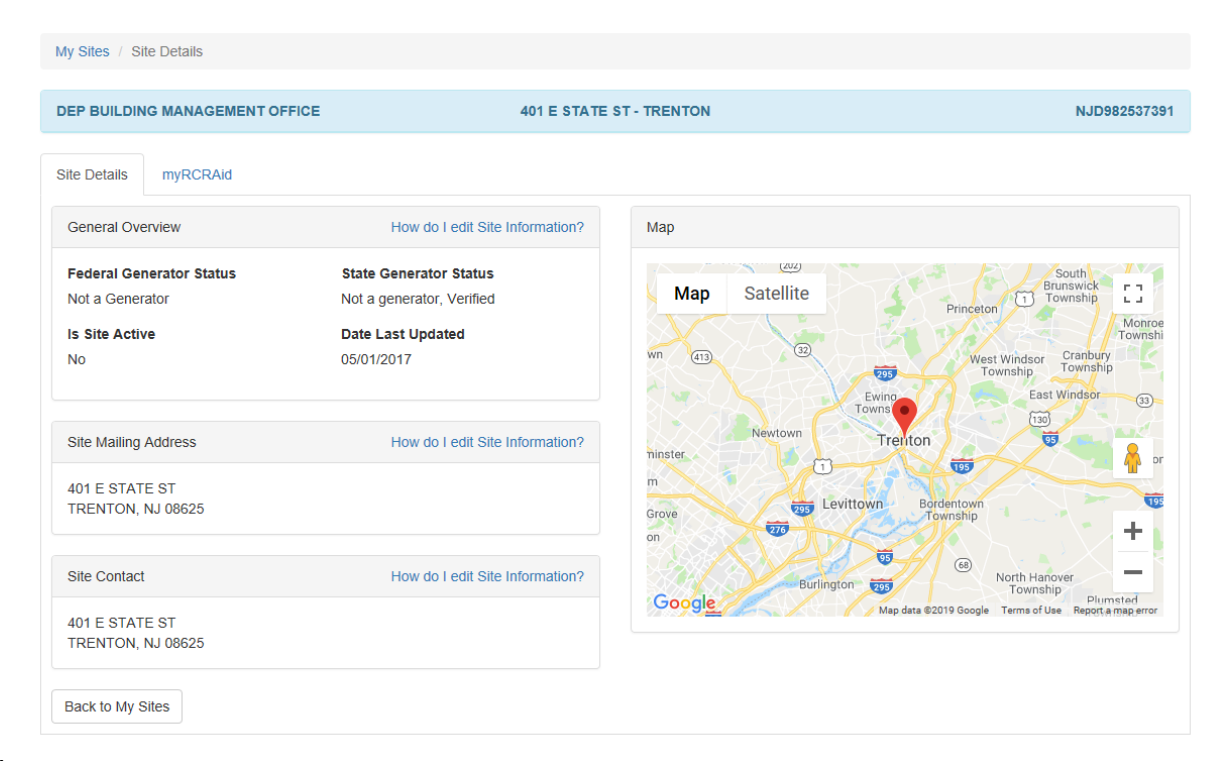

11. Click on the tab for myRCRAid and you will be shown previous submissions you have made for this handler and given the opportunity for creating a new submission.

| My Sites / NJD982537391 / myRCR | Aid Dashboard  |                 |                      |                |          |           |
|---------------------------------|----------------|-----------------|----------------------|----------------|----------|-----------|
| DEP BUILDING MANAGEMENT OFFIC   | DE             | 401 E STA       | TE ST - TRENTON      |                | NJ       | D98253739 |
| Site Details myRCRAid           |                |                 |                      |                |          |           |
| In Progress                     |                |                 |                      |                |          |           |
| Show 20 🗸 entries               |                |                 |                      |                |          |           |
| Submission Type                 | J≞ Last        | Updated Date    | Last Updated By      | tt.            | Status   | ţ1        |
|                                 |                | There are       | no forms to display. |                |          |           |
| Showing 0 to 0 of 0 entries     |                |                 |                      |                | Previous | s Next    |
| Create New Submission           |                |                 |                      |                |          |           |
| Completed                       |                |                 |                      |                |          |           |
| Show 20 V entries               |                |                 |                      |                |          |           |
| Submission Type                 | Submitted Date | It Submitted By | Approved Date        | IT Approved By | 11       | Action    |
|                                 |                | There are       | no forms to display. |                |          |           |
| Showing 0 to 0 of 0 entries     |                |                 |                      |                | Previous | s Next    |
| Back to My Sites                |                |                 |                      |                |          |           |

# 12. Click Create **New Submission**.

| My Sites / NJD982537391 / myRCRAid I | Jashboard         |                            |          |          |        |
|--------------------------------------|-------------------|----------------------------|----------|----------|--------|
| DEP BUILDING MANAGEMENT OFFICE       | 401 1             | STATE ST - TRENTON         |          | NJD9     | 825373 |
| Site Details myRCRAid                |                   |                            |          |          |        |
| In Progress                          |                   |                            |          |          |        |
| Show 20 🗸 entries                    |                   |                            |          |          |        |
| Submission Type                      | Last Updated Date | 🕼 Last Up                  | dated By | Status   | ļt.    |
|                                      | Ther              | e are no forms to display. |          |          |        |
| Showing 0 to 0 of 0 entries          |                   |                            |          | Previous | Next   |
| Create New Submission                |                   |                            |          |          |        |

13. The Add Source Record screen will be displayed.

| (intersection)     (intersection)     (intersection)                        | ndustry/secured/myrcraid/forms/add/NJD982                                                                         | 537301                                                                                                    | → A C Search           | <b>¢ † </b> ★               |
|-----------------------------------------------------------------------------|----------------------------------------------------------------------------------------------------|----------------------------------------------------------------------------------------------------|------------------------|-----------------------------|
| info Add Source Record × Carterichealth org<br>It View Favorites Tools Help |                                                                                                    |                                                                                                    | är ¥ 80 × ⊡            | 👼 💌 Page 🕶 Safety 🕶 Tools 🕶 |
|                                                                             | RCRAJafo                                                                                                    | tome Tools - Documentation - Feedback/Report an Issue                                                                                                    | Michael 🔔 -            |                             |
|                                                                             | My Sites / NJD982537391                                                                                           | / myRCRAid Dashboard / New Submission                                                                                                    |                        |                             |
|                                                                             | Add Source Reco                                                                                                   | rd                                                                                                    |                        |                             |
|                                                                             | For assistance completing th                                                                                      | is form, please review the application help and form instructions.                                                                                                    |                        |                             |
|                                                                             | 1. Reason for Submittal                                                                                           |                                                                                                    |                        |                             |
|                                                                             | Choose the reason for this<br>Cottaining or updating an<br>Obtaining or updating an<br>Notifying that regulated a | submission •<br>EPA D number for an on-going regulated activity that will continue for a period of time, (includes HS<br>EPA D number for conducting Electronic Manifest Bioker activities only. [Source K]<br>chilly is no kinger occurring at this Site. [Source D] | M activity) [Source N] |                             |
|                                                                             | 2. Site ID                                                                                                    |                                                                                                    |                        |                             |
|                                                                             | EPA ID<br>NJD962537391                                                                                            | Activity Location                                                                                                    |                        |                             |
|                                                                             | 3. Site Name                                                                                                    |                                                                                                    |                        |                             |
|                                                                             | Name 🕈                                                                                                    |                                                                                                    |                        |                             |
|                                                                             | DEP BUILDING MANAGE                                                                                               | MENT OFFICE                                                                                                    |                        |                             |
|                                                                             |                                                                                                    |                                                                                                    |                        |                             |
|                                                                             | 4. Site Location                                                                                                  |                                                                                                    |                        |                             |
|                                                                             | Street Number                                                                                                    | Street 1 + Street                                                                                                    | 12                     |                             |
|                                                                             | 401                                                                                                    | E STATE ST                                                                                                    |                        |                             |

14. You will be brought to a screen that provides three options:

- Obtaining or updating an EPA ID number for an on-going regulated activity that will continue for a period of time. (Includes HSM activity) [Source N]
- Obtaining or updating an EPA ID number for conducting Electronic Manifest Broker activities only. [Source K]
- Notifying that regulated activity is no longer occurring at this Site. [Source D]

Select the option for **Obtaining or updating an EPA ID number for an on-going** regulated activity that will continue for a period of time. (Includes HSM activity) [Source N].

| ,      | Add Source Record                                                                                                    |
|--------|----------------------------------------------------------------------------------------------------|
|        | For assistance completing this form, please review the application help and form instructions.                                                        |
|        |                                                                                                    |
|        | 1. Reason for Submittal                                                                                                    |
| $\sim$ | Choose the reason for this submission 🔹                                                                                                    |
|        | Obtaining or updating an EPA ID number for an on-going regulated activity that will continue for a period of time. (Includes HSM activity) [Source N] |
|        | O Obtaining or updating an EPA ID number for conducting Electronic Manifest Broker activities only. [Source K]                                        |
|        | O Notifying that regulated activity is no longer occurring at this Sile. [Source D]                                                                   |
|        |                                                                                                    |

15. Review information listed on form and correct/amend as needed. Anything marked with a red asterisk must be now be completed – even those that were previously blank. Also, please ensure street number has not been included in the Street 1 block – it should only be in the field for Street Number.

| 5. Site Mailing Addres | S                                    | Copy From  | Address |
|------------------------|--------------------------------------|------------|---------|
| Street Number          | Street 1 *                           | Street 2   |         |
| 401                    | E STATE ST                           |            |         |
| Zip 🔹                  | City, Town or Village 🐐              | State *    |         |
| 08625                  | TRENTON                              | NEW JERSEY | ×       |
| Country *              |                                      |            |         |
| UNITED STATES          |                                      | x v        |         |
| 6 Site Land Type       |                                      |            |         |
|                        |                                      |            |         |
| Land Tune #            |                                      |            |         |
| Select a Land Type     | Ŧ                                    |            |         |
|                        | 1                                    |            |         |
|                        |                                      |            |         |
| 7. North American Ind  | lustry Classification System (NAICS) |            |         |
| Primary NAICS *        |                                      |            |         |
|                        |                                      |            |         |
| Select Primary NAIC    | S                                    |            |         |
| Select Primary NAIC    | ·S                                   |            |         |

16. Once all information has been entered click the Review button.

|   | 18. Comments                               |
|---|--------------------------------------------|
|   | Public Comments                            |
|   |                                            |
|   |                                            |
| Z | Review Finish Later Back to Site Dashboard |

17. The system will bring you to the top of the form – review what is listed until you reach the end of the form. If you need to make changes click the **Make Changes** – otherwise click **Submit**.

| 19. Certification   |                  |           |       |             |
|---------------------|------------------|-----------|-------|-------------|
| First Name          | M.I.             | Last Name | Title | Date Signed |
| Submit Make Changes | Back to My Sites |           |       |             |

18. You will be asked to Accept or Decline the certification statement – click Accept.

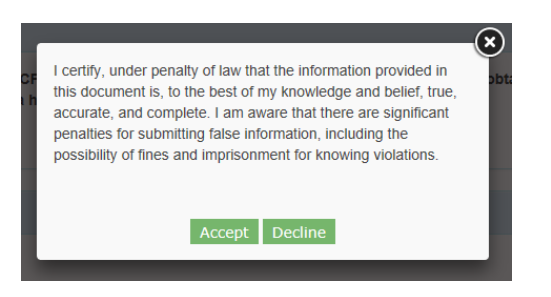

19. The system will ask for your password.

| eSignature Widget                     |  |    |
|---------------------------------------|--|----|
| 1. Authentication                     |  | ct |
| Log into CDX<br>User:<br>MICHAELPGAGE |  |    |
| Password:                             |  |    |
| Show Password 🗌                       |  |    |
| Login                                 |  |    |

After entering the password the system will ask you to answer one of the five questions you had established when setting up your account.

| 1. Authentication | 2. Verification              |  |
|-------------------|------------------------------|--|
| .og into CDX      | Question:                    |  |
| Jser:             | Who is your favorite author? |  |
| MICHAELPGAGE      | Answer:                      |  |
| Password:         | •••••                        |  |
|                   | Show Answer                  |  |
| Show Password 🗌   | Answer                       |  |

After answering this question you will be able to sign the submission – click Sign.

| 1. Authentication    | 2. Verification              | 3. Sign File |
|----------------------|------------------------------|--------------|
| Log into CDX         | Question:                    |              |
| User:                | Who is your favorite author? | sign         |
| MICHAELPGAGE         | Answer:                      |              |
| Password:            | •••••                        |              |
| •••••                | Show Answer                  |              |
| Show Password        | Correct Answer               |              |
| Welcome Michael Gage |                              |              |

20. A message will briefly be displayed that your request has been sent for approval.

| (-)  Mttps://rcrainfo.epa.gov/rcrainfoprod/action/industry | //ecured/myscraid/Torms/add1NR000078162#1/Confirmation                                                                                                | - C ×<br>タ・ 命令 <sup>(1)</sup>           |
|------------------------------------------------------------|----------------------------------------------------------------------------------------------------|-----------------------------------------|
| SrcRAInfo Review Source Re × G smchealth.org               |                                                                                                    |                                         |
| File Edit View Favorites Tools Help                        |                                                                                                    |                                         |
| *                                                          |                                                                                                    | 🏠 🔻 🖾 👻 🖃 🐨 Page 🕶 Safety 🕶 Tools 🕶 🔬 🛩 |
| Saved form for site NJR000078162 and sent to               |                                                                                                    | ×                                       |
|                                                            | My Sites / NJR000078162 / myRCRAid Dashboard / New Submission                                                                                         |                                         |
|                                                            | Review Source Record                                                                                                    |                                         |
|                                                            | 1. Reason for Submittal                                                                                                    |                                         |
|                                                            | Obtaining or updating an EPA ID number for an on-poing regulated activity that will continue for a period of time. (includes HSM activity) iSource NI |                                         |

21. You will then be brought to a listing of Outstanding Site ID Request and this submission will be listed and have a status of Pending.

| NJDEP TEST HANDLER          |            | 401 EAST ST       | ATE STREET - TRE | INTON           |     | N        | JR000078162 |
|-----------------------------|------------|-------------------|------------------|-----------------|-----|----------|-------------|
| Site Details myRCRAid       | e-Manifest |                   |                  |                 |     |          |             |
| In Progress                 |            |                   |                  |                 |     |          |             |
| Show 20 🗸 entries           |            |                   |                  |                 |     |          |             |
| Submission Type             | 11         | Last Updated Date | lt.              | Last Updated By | lt. | Status   | 11          |
| Notification                |            | 10/10/2019        |                  | Michael P Gage  |     | Pending  |             |
| Showing 1 to 1 of 1 entries |            |                   |                  |                 |     | Previous | 1 Next      |

22. You will also get an e-mail confirming such submission.

From: rcrainfo.admin@epa.gov <rcrainfo.admin@epa.gov> Sent: Thursday, October 10, 2019 4:02 PM To: Gage, Michael <Michael.Gage@dep.nj.gov> Subject: [EXTERNAL] myRCRAid Submission

#### Dear Michael P Gage < MICHAELPGAGE>,

Your myRCRAid submission for NJR000078162 – NJDEP TEST HANDLER has been successfully submitted for review. You may view the status by going to the <u>myRCRAid Dashboard</u>.

Thank you! RCRAInfo Team

Please DO NOT REPLY to this email. This is not a monitored inbox.

23. The regulatory agency will also get an e-mail that such submission has been received and is awaiting their processing.

From: rcrainfo.admin@epa.gov <rcrainfo.admin@epa.gov> Sent: Thursday, October 10, 2019 4:02 PM To: Gage, Michael <Michael.Gage@dep.nj.gov> Subject: [EXTERNAL] myRCRAid Pending Submission for Site ID

Dear Michael P Gage <michael.gage@dep.nj.gov>,

A myRCRAid submission has been made for NJR000078162 – NJDEP TEST HANDLER by Michael P Gage <MICHAELPGAGE>. Please click the link below to review this request.

Click here to review this submission.

Thank you! RCRAInfo Team

Please DO NOT REPLY to this email. This is not a monitored inbox.

24. Once the submission has been processed by the regulatory agency you will receive an e-mail that your request was approved. This e-mail will also include any comments that were entered by the regulatory agency.

From: rcrainfo.admin@epa.gov <rcrainfo.admin@epa.gov>
Sent: Thursday, October 10, 2019 4:08 PM
To: Gage, Michael <Michael.Gage@dep.nj.gov>
Subject: [EXTERNAL] myRCRAid Submission for NJR000078162 Approved

#### Dear Michael P Gage <MICHAELPGAGE>,

Your myRCRAid submission has been approved for NJR000078162 - NJDEP TEST HANDLER.

Thank you! RCRAInfo Team

Please DO NOT REPLY to this email. This is not a monitored inbox.

25. Log back into RCRAinfo and you will see your request is now Active.

| My Sites                | ies                                                                            | -              |    |         |         | Search:  |           |
|-------------------------|--------------------------------------------------------------------------------|----------------|----|---------|---------|----------|-----------|
| Site ID                 | Site Name                                                                      | Address        | lt | City It | State 💵 | County 1 | Status ↓≣ |
| NJD982537391            | DEP BUILDING MANAGEMENT OFFICE                                                 | 401 E STATE ST |    | TRENTON | NJ      | MERCER   | Active    |
| NJR000078162            | JJR000078162 NJDEP TEST HANDLER 401 EAST STATE STREET TRENTON NJ MERCER Active |                |    |         |         | Active   |           |
| Showing 1 to 2 of 2 ent | ries                                                                           |                |    |         |         | Previou  | is 1 Next |
| Select Existing Site    | Request New Site ID                                                            |                |    |         |         |          |           |

💐 100% 🔻 🔤

26. If click on the Site Name you will be brought to the following screen.

| we can were revolues loors melp |                                                                               |                                                                              |                  |                                                                                                    | 🗿 🔹 🔯 👻 🗁 🚔 💌 Page 🔹 Safety 🖷 Tools 🔹 🚱 🖛 🎽 |
|---------------------------------|-------------------------------------------------------------------------------|------------------------------------------------------------------------------|------------------|----------------------------------------------------------------------------------------------------|---------------------------------------------|
|                                 | RCRA 9.fo Home Tool                                                           | is • Documentation • Feedback/Repo                                           | rt an Issue      | Michael 💄 -                                                                                                    |                                             |
|                                 | My Sites / Site Details                                                       |                                                                              |                  |                                                                                                    |                                             |
|                                 | NJDEP TEST HANDLER                                                            | 401 EAST STATE                                                               | STREET - TRENTON | NJR000078162                                                                                                    |                                             |
|                                 | Site Details myRCRAid e-Manifes                                               | st                                                                           |                  |                                                                                                    |                                             |
|                                 | General Overview                                                              | How do I edit Site Information?                                              | Мар              |                                                                                                    |                                             |
|                                 | Federal Generator Status<br>Large Quantity Generator<br>Is Site Active<br>Yes | State Generator Status<br>Same as Federal<br>Date Last Updated<br>10/10/2019 | Map Satellite    | Princeton  Standard  Princeton  Standard  Standard  Stan |                                             |
|                                 | Site Mailing Address                                                          | How do I edit Site Information?                                              | Newtown Tres     | ton 🖉 🔒 🛩                                                                                                    |                                             |
|                                 | 401 EAST STATE STREET MAIL CODE<br>TRENTON, NJ 08625-0420                     | 401-04B, PO BOX 420                                                          | Grove Eevittown  | Bordentown<br>Township<br>+                                                                                                    |                                             |
|                                 | Site Contact                                                                  | How do I edit Site Information?                                              | Burington        | North Hanover     Township     Diumeted                                                                                                    |                                             |
|                                 | MICHAEL P GAGE<br>401 EAST STATE STREET MAIL CODE<br>TRENTON, NJ 08625-0420   | 401-04B, PO BOX 420                                                          | Google Mee       | ata 60019 Google — Terms of Use — Report a map error                                                                                                    |                                             |
|                                 | Back to My Sites                                                              |                                                                              |                  |                                                                                                    |                                             |

27. This screen has data tabs for whatever access rights you have been granted such as myRCRAid and e-manifest.

| IDEP TEST HANDLER            | 401 EAST STATE                  | STREET - TRENTON            | NJR00007816                            |  |  |
|------------------------------|---------------------------------|-----------------------------|----------------------------------------|--|--|
| e Details myRCRAid e-N       | lanifest                        |                             |                                        |  |  |
| General Overview             | How do I edit Site Information? | Мар                         |                                        |  |  |
| ederal Generator Status      | State Generator Status          |                             | South                                  |  |  |
| arge Quantity Generator      | Same as Federal                 | Map Satellite               | Township                               |  |  |
| s Site Active                | Date Last Updated               |                             | Monroe<br>Townshi                      |  |  |
| ′es                          | 10/10/2019                      | wn (413) 32                 | West Windsor Cranbury                  |  |  |
|                              |                                 | Fwing                       | East Windsor                           |  |  |
|                              |                                 | Towns                       | 130                                    |  |  |
| Site Mailing Address         | How do I edit Site Information? | ninster                     |                                        |  |  |
| IN1 EAST STATE STREET MAIL ( |                                 | m                           |                                        |  |  |
| RENTON, NJ 08625-0420        | 50DE 401-04D, 1 0 DOX 420       | Grove 295 Levittown Bordent | own                                    |  |  |
|                              |                                 | on 275                      | +                                      |  |  |
| Site Contact                 | How do I edit Site Information? | Burlington 235              | North Hanover     Township             |  |  |
| AICHAEL P GAGE               |                                 | GoogleMap data ©2019 (      | ioogle Terms of Use Report a map error |  |  |
| 01 EAST STATE STREET MAIL (  | CODE 401-04B, PO BOX 420        |                             |                                        |  |  |
| RENTON, NJ 08625-0420        |                                 |                             |                                        |  |  |

Site Details has key facility information and related contact information.

**myRCRAid** identifies submissions made and allows for new ones to created. The submission that was just approved by the regulatory agency is now listed.

| My Sites / NJR000078162 / myRCRAid Dashboard |             |                                 |                |                    |    |                |            |        |  |  |
|----------------------------------------------|-------------|---------------------------------|----------------|--------------------|----|----------------|------------|--------|--|--|
| JDEP TEST HANDLER                            |             | 401 EAST STATE STREET - TRENTON |                |                    |    |                | NJR0000781 |        |  |  |
| Site Details myRCRAid                        | e-Manifest  |                                 |                |                    |    |                |            |        |  |  |
| In Progress                                  |             |                                 |                |                    |    |                |            |        |  |  |
| Show 20 🗸 entries                            |             |                                 |                |                    |    |                |            |        |  |  |
| Submission Type                              | 1           | Last Updated D                  | ate            | 11 Last Updated By |    | 11             | Status     | ļt.    |  |  |
| There are no forms to display.               |             |                                 |                |                    |    |                |            |        |  |  |
| Showing 0 to 0 of 0 entries                  |             |                                 |                |                    |    |                | Previous   | Next   |  |  |
| Create New Submission                        |             |                                 |                |                    |    |                |            |        |  |  |
| Completed                                    |             |                                 |                |                    |    |                |            |        |  |  |
| Show 20 🗸 entries                            |             |                                 |                |                    |    |                |            |        |  |  |
| Submission Type                              | La Submitte | i Date 🛛 👫                      | Submitted By   | Approved Date      | lt | Approved By    | lt.        | Action |  |  |
| Notification                                 | 10/10/201   | 9                               | Michael P Gage | 10/10/2019         |    | Michael P Gag  | e          | •      |  |  |
| Notification                                 | 10/10/201   | 9                               | Michael P Gage | 10/10/2019         |    | Michael P Gage | e          | •      |  |  |
| Showing 1 to 2 of 2 entries                  |             |                                 |                |                    |    |                | Previous   | Next   |  |  |